# W20-S WIFI/GPRS Network Alarm Sistemi Kullanım Klavuzu

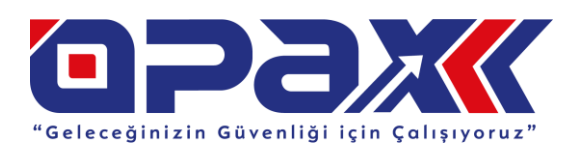

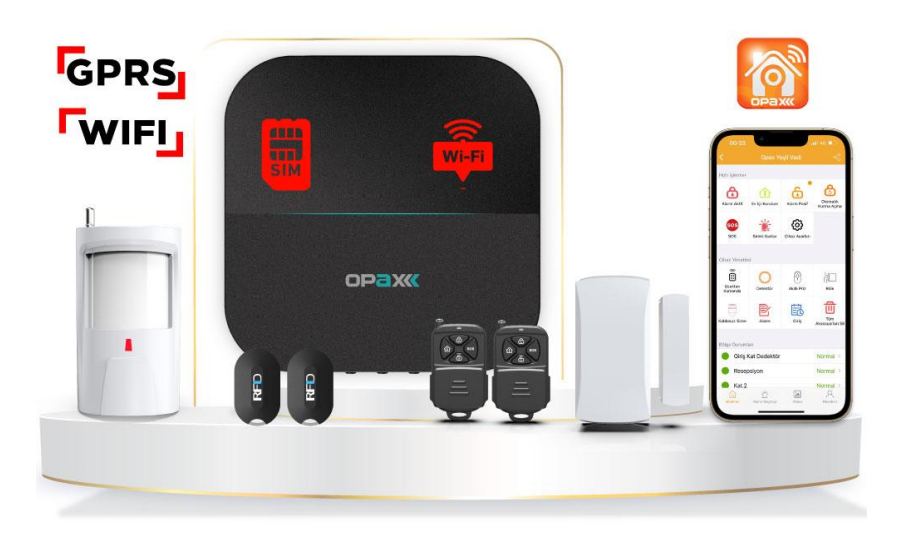

" Konuşan Alarm Sistemi "

# Works with many kinds of Accessories Wireless Door Alarm SOS Remote Controller / Wireless Outdoor Siren Wireless Pet-immunity

Not: *Mobil Uygulama üzerinden Hızlı Kurulum için "13." Sayfaya bakınız* Opax Mobil Yazılımının Kullanımı ve Alarm Paneli Ekleme işlemlerinin videolarını https://www.youtube.com/Opaxcom adresinden izleyebilirsiniz.

# 1. Ürün Özeti

Öncelikle Opax Markalı Alarm paneli satın aldığını ziçin Teşekkür ederiz, Opax Ailesine Hoşgeldiniz. OPAX-W20 GPRSP& WIFI Alarm sistemi, akıllı alarm sistemi için hırsız ve yangın / gaz korumasını birlikte entegre eden güncel dijital sensör ve transfer teknolojisini destekler. W20, Dot-matrix, ses, IOS ve Android uygulama yazılımı ile birlikte kullanılır.. Kullanıcılar, uygulama aracılığıyla alarmı uzaktan kontrol edebilir ve programlayabilir, W20 çoklu dili de destekler. Sistem, WIFI GPRS I GSM kablosuz ağ dijital sinyal işleme tekniğini kullanır. Alarm olduğunda sesli uyarı yapılır ve ekranda bilgiler pop-up şeklinde açılır. W20 Alarm Sistemi, şık görünümü ve çoklu fonksiyonları ile kişisel ev güvenliği, çalışma ofis güvenliği ve fabrika güvenliği için tavsiye edilen bir seçimdir. Kullanıcılara daha iyi hizmet verebilmek için lütfen bu alarm sistemini kurmadan ve çalıştırmadan önce bu kullanım kılavuzunu okuyun.Kılavuzda değişiklik ve açıklama yapma hakkını saklı tutuvoruz, bu nedenle kılavuz önceden haber vermeksizin değistirilebilir.

# 2. Ana Özellikler

W20 Alarm panelinizin her özelliğini Online olarak Mobil uygulama üzerinden kontrol edebilirsiniz.
 Panelimizi ister WIFI ister GPRS (SIM kart ) üzerinden kontrol edebilme imkanına sahipsiniz.

 WIFI / GPRS / SMS üç ağ iletim uyarısı, iki farklı ağ yedekleme modu ile çalışma imkanı.32 kablosuz bölge ve her bölgeye 1 kablosuz dedektör veya aksesuar tanıtabilirsiniz. ve 12 farklı bölge türünü destekler.
 Bölge türleri ; Bölgeyi devre dışı bırakma, Gecikmeli Bölge, Hırsız Bölgesi , Çevre Bölgesi , Yangın Bölgesi, Gaz Bölgesi , Zorlama Bölgesi, SOS Bölgesi, Tıbbi Bölge, Kapı zili Bölgesi, Akıllı Bölge, Ev Dışında bulunma Bölgesi.

 8 Adet akıllı Priz destekler, kullanıcılar mobil uygulama ile kontrol edebilir ve zamanlamayı Ayarlayabilir.

Alarm panelimize sınırsız sayıda Harici Kablosuz Siren takılabilir.

 Alarm Panelimiz 8 adet RD ID Kart Destekler, Devreye Almak veya Devre dışı bırakmak için panel üzerindeki logoya dokundurmanız yeterlidir.

 Alarm panelimiz Alarm Haberalma merkezi desteği vardır. Gprs ve Wifi ile Haberalma Merkezine bağlanılabilir.

 Opax Mobil uygulması IOS ve Android yazılımını destekler, kullanıcı alarmını mobil uygulama yazılımı aracılığıyla devreye alabilir, devre dışı bırakabilir, alarm panelini başka kullanıclarla paylaşabilir, ve alarm panelini programlayabilir.

 Mobil uygulama üzerinden Kurma/Açma, iletilen alarm/sistem bilgisi, ekranda açılan alarm bilgisi, alarm bildirim sesi ve titreşimi destekler. Bölge adı kullanıcılar tarafından değiştirilebilir, alarmın durumunu gerçek zamanlı online olarak kontrol edebilirsiniz.

Mobil Uygulama yazılımı ile uzaktan panelinizi güncelleyebilirsiniz.

CMS yazılımı ile birden fazla Alarm panelinizi bilgisayar üzerindende yönetebilirsiniz.

 Diğer kullanıcılarla alarm panelinizi paylaşabilir ve farklı yetkiler verebilirsiniz.Kapı ve pencerelerin açık veya kapalı olduğunu görebilir, eş zamanlı açık olan kapı /pencereleri görebilir ve kapı veya pencerelerin açık olduğu zaman alarmı aktif ettiğiniz de bildirim alırsınız.

 Hafta içi ve Hafta sonu olmak üzere 2 adet otomatik alarm Alarm panelinizi otomatik kurma /Açma tanımlayabilirsiniz.

Dahili yüksek güç kapasiteli 800mAh 3.7V Lityum Pil, StandBy bekleme süresi en az 8 saattir

 Mobil uygulama üzerinden 100 adet geçmiş alarm kaydını görebilirsiniz. Ayrıca 100 adet geçmişe ait alarm panelinizin hangi kullanıcı tarafından devreye alındığını / Devre Dışı bırakıldığını görebilirsiniz.

# 3. Sistem Tanıtımı

# 3.1. Kurulum

### 3.1.1. Panel Kurulumu

Panel duvara asılarak veya masa üzerine monte edilebilirek kolay ve rahat bir kullanım sağlanır. Lütfen paneli bir masaya veya duvara monte etmeden önce panelin iyi bir WIFI sinyali ve kablosuz dedektörlerin sinyal alımını kontrol ediniz. Paneli büyük metal nesnelerden, yüksek frekanslı ev aletlerinden, en az 1 metre sigorta panelinden ve modemden, güvenlik duvarından uzak tutunuz.

### 3.1.2. Kablosuz Dedektörlerin Kurulumu

Kablosuz Dedektörü, alarm panelinin sinyalinin etkili olduğu bir mesafeye kurun. Alarm panelinin ve dedektörün iyi çalıştığından emin olmak için kurulumdan sonra dedektörleri ve alarm sistemini mutlaka test ediniz.

Kablosuz iletim mesafesi: Kablosuz dedektör ve alarm paneli arasındaki uzak mesafe veya duvardan kaynaklı sinyallerin zayıflaması nedeniyle alarm paneli, kablosuz dedektörden sinyal alamadığında,iletim mesafesini uzatmak için kablosuz tekrarlayıcı (repeater ARD-1924) kullanmanızı tavsiye ederiz.

# 3.2. Panel Tanıtımı

# 3.2.1. Panelin Önü

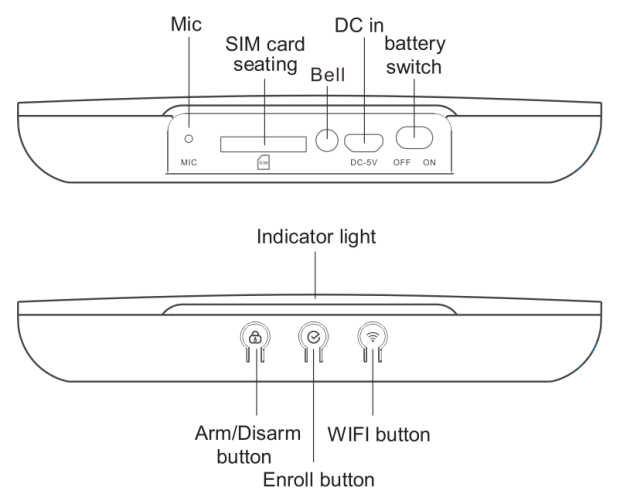

Arm (Devreye Alma/ Alarmı Aktif Etme Butonu " 🛈 "): Bu butona basarak Alarmınızı Ev içi veya Ev dışı Kurulum arasında geçiş Yapabilirsiniz. Her tuşa bastığınızda alarm panelinizden ne yaptığınızı duyabilmektesiniz." Alarm Kuruldu ve Ev İçi Alarmınız Kuruldu " Konuşmasını duyabilmektesiniz. Alarmınızı devreden çıkarabilmek için mutlaka Mobil uygulama, Kumanda veya RF ID kart üzerinden yapabilirsiniz.

Enroll Button (Tanıtma Butonu " <sup>O</sup> "): GSM durumunu kontrol edebilmek için kısa süreli 1 defa basınız ,Kablosuz aksesuarları tanıtabilmek için uzun süreli basınız.. 1 defa uzun süreli bastığınızda "Kumanda Tanıtma"; 2.defa kısa süreli bastığınızda "Kablosuz Dedektör Tanıtma" ; 3.defa kısa süreli bastığınızda "RF ID kart Tanıtma ;4.Defa ıra süreli Bastığınızda Kablosuz Siren Tanıtma Menüsüne" giriş

### yapmış olursunuz.

WIFI Button (WIFI Buttonu " ? "): Bu butonu Alarm panelinizi mobil uygulamaya ekleyebilmek için kullanılır. Öncelikle Mobil uygulama üzerinden sağ üst tarafta bulunan Yeni Cihaz Ekle "+" tuşuna basarak , açılan menüden " İnternetli alarm panelleri " içerisindeki OPAX-W20 alarm panelini seçerek , açılan menüden Akıllı Bağlantı menüsünü tuşladığınızda ekrana W20 alarm panelinizin resmi ve bir el işareti gelecektir, ekranın alt tarafında ileri tuşuna bastıkdan sonra, Alarm paneliniz üzerindeki alt ve orta tarafta bulunan WIFI düğmesine uzun süreli basınız, Alarm panelinizden "WIFI Yapılandırması APP Üzerinden WIFI şifrenizi Giriniz" diye bir ses duyacaksınız , bu sesi aldıktan sonra için mobil uygulama üzerinden WIFI adınızı ve şifrenizi yazarak ve ileri tuşuna basarak alarm panelinizi mobil uygulamaya eklemiş olursunuz.

### 3.2.2. Gösterge Işığı

| Status                         | Internet<br>Connected | Panel Alarm  | Router<br>Connected | Internet<br>Connecting |
|--------------------------------|-----------------------|--------------|---------------------|------------------------|
|                                | Kırmızı İşık          | Kırmızı İşık | Kırmızı ışık        | Kırmızı ışık           |
| Devreye Aima                   | Uzun Süre Sabit       | Hızlı yanıp  | bir kez yanıp       | Yavaş Yanıp            |
| (Kurma)                        | Yanar                 | söner        | söner               | Sönme                  |
| Ev İçi Devreye<br>Alma (Kurma) | Sarı Işık             | Kırmızı İşık | Sarı ışık           | Sarı ışık              |
|                                | Uzun Süre Sabit       | Hızlı yanıp  | bir kez yanıp       | yavaş yanıp            |
|                                | Yanar                 | söner        | söner               | sönme                  |
| Davina Diav                    | Turkuaz               | Turkuaz Işık | Turkuaz ışık        | Turkuaz ışık           |
| Devre Dışı                     | Uzun Süre Sabit       | Hızlı yanıp  | bir kez yanıp       | yavaş yanıp            |
| Вігакта                        | Yanar                 | söner        | söner               | sönme                  |

| Gösterge   | Durum                               |
|------------|-------------------------------------|
| Yeşil Işık | Kablosuz Aksesuarların Kayıt Durumu |
| Mor Işık   | Akıllı İnternete Bağlanma Durumu    |
| Beyaz Işık | Firmware Güncelleme Durumu          |
| Mavi Işık  | GSM Modül ve Telefon Hattı Durumu   |

### 3.2.3. Panelden Gelen Seslerin Tanımı

| Komut Tonu                     | Tanım                                                |
|--------------------------------|------------------------------------------------------|
| King "Di" Coni                 | Kablosuz aksesuarın kaydı başarılı oldu /            |
| Kisa Di Sesi                   | Alarmı Devreye Alma (Kurma)                          |
| Linua "Di" Casi                | Yanlıl Operasyon/                                    |
| Uzun Di Sesi                   | Tantılmış kablosuz aksesuarın tekrar tanıtıldığında. |
| King 2 data "Di" Casi          | Doğru Operasyon/                                     |
| Kisa 2 dela Di Sesi            | Alarmı Devre Dışı bırakma (Açma)                     |
| Kısa aralıklarla "Di"/s Sesi   | Kurma Gecikmesi/(Kurma Gecikmesi tanımlandığında)    |
| Her bir saniyede               | Alarm Gecikmesi (Giriş süresi tanımlandığında)       |
| Uzun aralıklarla "Di"/15s Sesi | Düşük Güç /                                          |
| Herbir 15 saniyede bir         | Telefon hattı sinyal Kesintisi algılandığında        |

# 3.3. Fonksiyon Tanıtımı

### 3.3.1. Bölge Tipleri

| Bölge Tipleri | Alarm<br>Gecikmesi | Alarm Siren<br>Sesi | Alarm<br>Devreye<br>Alındığında<br>Bölge<br>Tiplerinin<br>Aktif/Pasif<br>durumu | Alarm Devre<br>Dışı<br>Bırakıldığında<br>Bölge<br>Tiplerinin<br>Aktif/Pasif<br>durumu |
|---------------|--------------------|---------------------|---------------------------------------------------------------------------------|---------------------------------------------------------------------------------------|
| Bypass        | ×                  | ×                   | ×                                                                               | ×                                                                                     |
| Gecikme       | $\checkmark$       | $\checkmark$        | $\checkmark$                                                                    | ×                                                                                     |
| Hırsız        | ×                  | $\checkmark$        | $\checkmark$                                                                    | ×                                                                                     |
| Çevre         | ×                  | $\checkmark$        | $\checkmark$                                                                    | ×                                                                                     |
| Yangın        | ×                  | $\checkmark$        | $\checkmark$                                                                    | $\checkmark$                                                                          |
| Gaz           | ×                  | $\checkmark$        | $\checkmark$                                                                    | $\checkmark$                                                                          |
| Duress/Tehdit | ×                  | ×                   | $\checkmark$                                                                    | $\checkmark$                                                                          |
| SOS           | ×                  | $\checkmark$        | $\checkmark$                                                                    | $\checkmark$                                                                          |
| Sağlık        | ×                  | $\checkmark$        |                                                                                 |                                                                                       |
| Kapı Zili     | ×                  | ×                   | ×                                                                               | ×                                                                                     |
| Akıllı        | ×                  | $\checkmark$        | $\checkmark$                                                                    | ×                                                                                     |

Akıllı zone: Bu Bölgedeki dedektör 1 kez tetiklendiğinde Alarm Panelinde alarm çalmaz, dedektörden aynı bölgeden bir daha 40 saniye(zamanlama ayarlanabilir) içinde tekrar tetiklenirse alarm çalar

### 3.3.2. RFID Kart ile Alarmı Devre Dışı Bırakma

Kullanıcı, Alarmı devre dışı bırakmak için Panel üzerinde bulunan Opax logosuna RF ID kartını dokundurarak/Kaydırarak okutabilir ve Alarmını devre dışı bırakabilir ve Alarm Paneli RFID kartı okuduğunda alarmın devre dışı bırakıldığı bildirimini kullanıcının cep telefonuna gönderir.

### 3.3.3. Kapı Açık/Kapalı Uyarı Fonksiyonu

# 3.3.3.1.Kapı Açık / Kapalı

Kullanıcı, Kapı/Pencere açıkken alarm kurulumunu önlemek için, herhangi bir bölge için kapı açık/kapalı özelliğini aktif edebilir. Kapı açık/kapalı uyarısı etkinleştirildiğinde, tüm kapılar/pencereler Alarmın devreye alınabilmesi için kapatılmalıdır.

### 3.3.3.2. Zorla Devreye Alma (Force Alarm)

Kullanıcı kapı açıkken bölgeleri kurmak istediğinde, zorla alarmı kurma işlevini etkinleştirmesi gerekir. Zorla alarmı devreye alırken, kapısı açık olan bölgeler devre dışı bırakılır. Sadece kapalı kapılar ve bölgeler normal çalışacak.

### 3.3.3.3. Doorbell zone / Kapı Zili / Kapı Çanı

Bölge Tiplerinde "Kapı zili / Kapı Çanı" olarak ayarlandığında, "Disarm (Alarm devre dışı) " veya "home arm (ev içi kurulum)" durumu altında sensörler tetiklenirse Alarm panelinden "Ding-dong" sesi çalacaktır, eğer alarm Dışarıdan kurulum olarak devreye alındığında kontrol paneli sadece "Ding-dong" çalmayacak, aynı zamanda kullanıcıya bildirim de gönderecektir.Bu durumda alarm doorbell zoneyi seçtiğinizde alarm kurulduğunda, tetik algılandığında alarm çalmaz.

# 4. Sistem Operasyonu

# 4.1. Uzaktan Kumanda / Remote controller

### 4.1.1. Uzaktan Kumandanın Tanıtılması

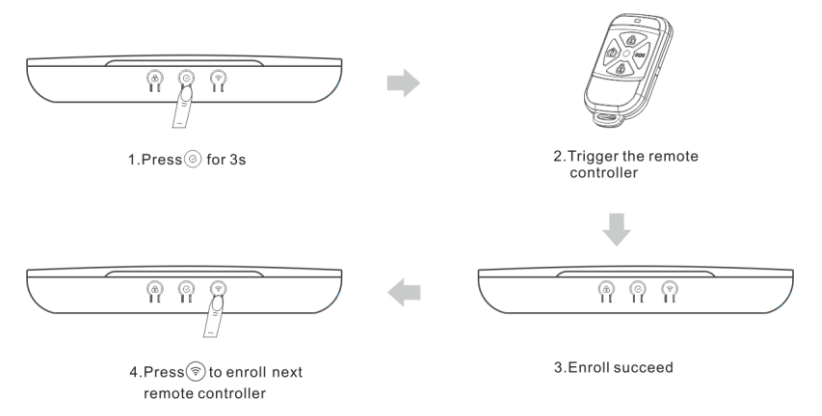

### Note: Uzun bir "Di" duyulursa, uzaktan kumanda zaten kaydedilmiş demektir.

### 4.1.2. Uzaktan Kumandaların Silinmesi

Uzaktan kumanda kayıt durumunda iken , mevcut uzaktan kumandayı silmek için " 🛜" düğmesine 3 saniye basın. Kullanıcı ana bilgisayardan iki kısa "Di" (veya sesli komut tonu altında başarılı bir şekilde silindi sesini) duyduktan ve gösterge uzun parlak yanıp sönmeye başladıktan sonra, silme başarılı olur.

### 4.1.3. Kumanda Tanıtma Menüsünden Çıkmak için

Uzaktan kumanda kayıt durumunda, çıkmak için" $\mathfrak{S}$ " düğmesine 4 kez kısa basın.

# 4.2. Dedektör

### 4.2.1. Kablosuz Dedektör Tanıtımı

Uzaktan kumanda kayıt durumu altında iken, " 🛇 " düğmesine 1 defa kısa basınız, panel dedektör kayıt

durumuna girer (Panel Üzerinden Dedektör Tanıtma Sesi Duyulacaktır.). Ardından "?" butonuna kısa basınız, Mevcut gösterge ışığı yanıp sönüyorsa, mevcut dedektörün henüz kaydedilmediği ve kullanıcının kaydetmesi için dedektör sinyalini tetiklenebileceği anlamına gelir. Bu aşamada dedektörden sinyal gönderebilirsiniz ,kayıt başarılı olursa, panel üzerinden "Di" sesi gelecektir,bu arada gösterge ışığı uzun yanıp sönerek dedektörü başarılı şekilde kaydedildiği anlamına gelir. Eğer tetik gönderildiğinde panel ışığı uzun süre yanıyorsa o adresdeki dedektörün kayıtlı olduğunu anlamına gelir, kullanıcı yeniden kaydetmeden önce ,o adresdeki dedektörü silmelidir. Yeşil Işık sabit yanıyorsa orda 1 dedektörün tanıtılı olduğunu / Yanıp sönüyorsa dedektör tanıtılabilir durumda olduğunu gösterir

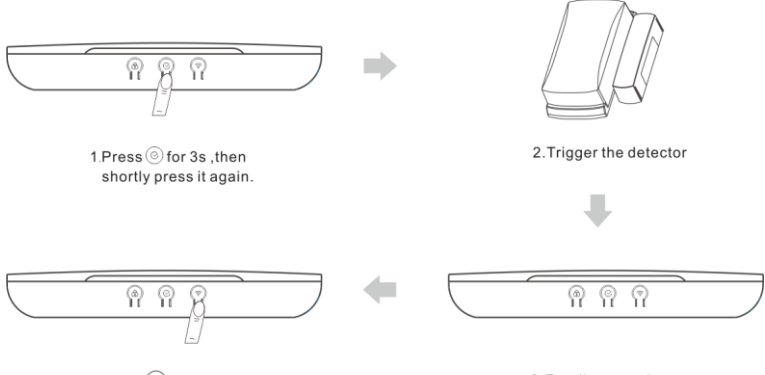

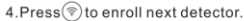

3.Enroll succeed

### Note: Uzun bir "Di" duyulursa, dedektör zaten kaydedilmiş demektir..

### 4.2.2. Dedektörün Silinmesi

Dedektör kayıt durumunda iken , mevcut dedektörü silmek için " 🛜 " butonuna 3 saniye basınız". Kullanıcı, iki kısa ana panelden "Di"duyduktan sonra" gösterge uzun süre yanıp sönmeye başlar, silme başarılı olur.

### 4.2.3. Dedektör Silme Menüsünden Çıkılması

Dedektör Kayıt Durumundan çıkmak için " 🛇 " butonuna 3 defa kısa basınız.

# 4.3. RFID Kart

### 4.3.1.RF ID kartın Tanıtılması

Uzaktan kumanda kayıt durumu altında iken , iki kez kısa "  $\mathfrak{S}$ " butona basınız, panel RFID Kaydına girmiş olur ve kartı okutunuz .sonraki RFID Kartını tanıtmak için "  $\mathfrak{S}$ " butonuna basınız ve kartınız okutunuz. Mevcut gösterge ışığı yanıp sönüyorsa, bu durum mevcut RFID kartının henüz kaydedilmediği anlamına gelir ve kullanıcı RFID kartını kaydettirmek için panelin üzerinde bulunan Opax logosuna RF ID kartınızı kaydırarak tanıtma işlemşi yapılır. Kayıt başarılı olursa, ana panelden kısa bir "Di" sesi duyacaksınız , bu arada gösterge ışığı yanıp sönerken uzun süre yanar hale gelirse, RFID kartını başarılı bir şekilde kaydedilmesi anlamına gelir. Mevcut gösterge ışığı uzun süre yanış sönerken uzun süre yanış bir yapışı yanış başarılı oluysa , bu mevcut adresin zaten kayıtlı olduğu anlamına gelir. Kullanıcı yeniden kaydetmek için önce öncekini silmelidir.

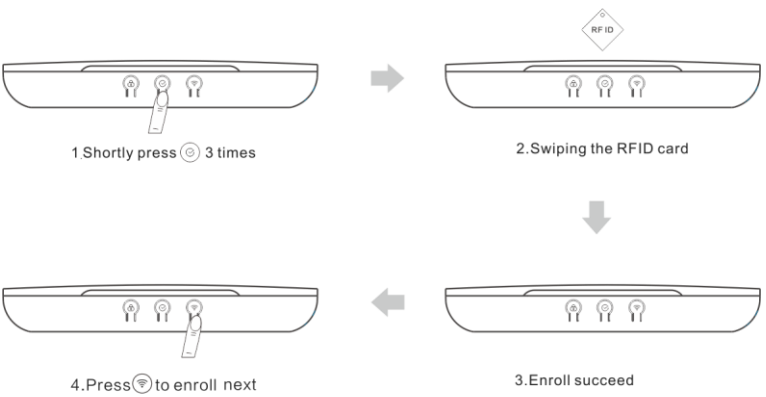

RFID card.

Note: Uzun bir "Di" duyulursa, RF ID Kart zaten kaydedilmiş demektir.

## 4.3.2. RFID Kartının Silinmesi

RF ID kart tanıtma durumunda iken, mevcut RF ID kartını silmek için 3 saniye " 🔶 " butonuna basınız. Kullanıcı ana panelden iki kısa "Di" duyduktan ve gösterge uzun süre parlak yanıp sönmeye başladıktan sonra silme başarılı olur.

### 4.3.3. RF ID Kart Tanıtma Menüsünden Çıkılması

RF ID Kart Tanıtma Menüsünden çıkmak için " 🛇 " butonuna 2 defa kısa basınız.

# 4.4. Wireless siren / Kablosuz Siren

### 4.4.1. Kablosuz Siren Tanıtmı

Uzaktan kumanda kayıt durumu altında, " 🕝 " düğmesine üç defa kısa basınız, Alarm Paneliniz kablosuz siren kayıt durumuna girer. Mevcut gösterge ışığı yanıp sönüyorsa, mevcut kablosuz sirenin henüz kaydedilmediği ve kullanıcının kayıt için sirenden tetik gönderebileceği anlamına gelir.

Sirenden tetik gönderildiğinde Kayıt başarılı olursa, panel üzerinden kısa bir "Di" (veya sesli uyarı tonu) sesi gelecektir., bu sırada yanıp sönen gösterge ışığı uzun süre yanan ışığa dönüşecektir, bu, kablosuz sirenin başarılı bir şekilde kaydedildiği anlamına gelir. Mevcut gösterge ışığı uzun süre yanıyorsa, bu mevcut adresin zaten kayıtlı olduğu anlamına gelir. Kullanıcı yeniden kaydetmek için önce öncekini silmelidir. Alarm panelimize sınırsız sayıda kablosuz siren tanıtımı yapabilirsiniz. www.opaxteknikdestek.com sayfamızdan BGR-09 Kablosuz Siren kullanım klavuzunu okuyunuz.

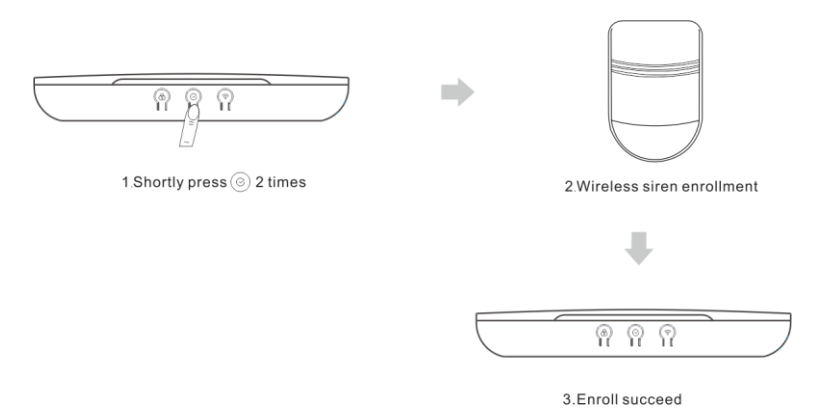

Not: Kablosuz Sireni tanıtmak için 2. bir farklı yolu ise, Siren üzerinde bulunan kodu mobil Opax mobil uygulaması üzerinden girerek Kablosuz sireni tanıtabilirsiniz. Ayrıca Mobil uygulama üzerinden kablosuz sirenide aktif etmeyi unutmayınız.

### 4.4.2. Kablosuz Sirenin Silinmesi

Kablosuz Sireni tanıtma durumunda iken, mevcut kablosuz siren kodunu silmek için 3 saniye " 🛜 " butonuna basınız. Kullanıcı ana panelden iki kısa "Di" duyduktan ve gösterge uzun süre parlak yanıp sönmeye başladıktan sonra silme başarılı olur.

### 4.4.3. Kablosuz Siren tanıtma menüsünden çıkılması

Kablosuz Siren tanıtma menüsünde ike bir defa " 🛇 " tuşuna basınız..

# 4.5.Temel Operasyon

### 4.5.1. Uzaktan Kumanda / Remote controller

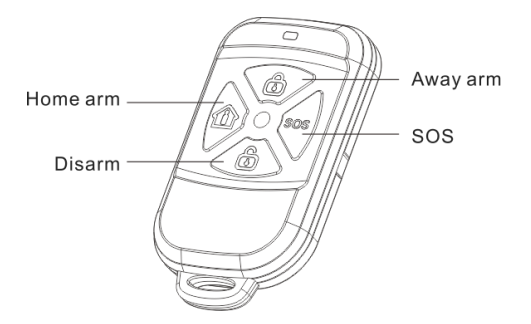

### Away Arm (Devreye Alma/ Alarmı Aktif Etmek/ Ev Dışı Kurulum )

Dışarıdayken Kurma, evde/işyerinizde kimse yokken evin/işyerinizinher yönden korumaya ihtiyacı

olduğu anlamına gelir. Uzaktan devreye alma/Alarmınız kurulduğunda etkinleştirildiğinde, tüm dedektörler aktif koruma alanında çalışacaktır, böylece bir şey veya biri (yangın, gaz, hırsızlık) dedektörü tetiklediğinde, panel hemen bir alarmı çaldıracaktır...

### Stay / Home Arm (Ev içi Kurulum )

Ev içi kurulum etkinleştirildiğinde evde veya işyerinizdeki kapı, pencere veya balkon manyetik kontak / dedektörü dahil olmak üzere dış mekan dedektörlerinin alarm anında aktif olmasını isterken, iç mekan hareket dedektörlerin pasifize(bypass) edildiği anlamına gelir. Bu yüzden ev içi kurulumu seçildiğinde, bu da dedektörlerin bir kısmının alarmda (aktif) olduğu, diğerlerinin ise hareket algılasa bile aktif olmadığı anlamına gelir. Daha da önemlisi, ev içi kurulumu işlevini etkinleştirmeden önce, kullanıcının hangi bölgedeki dedektörleri ev içi kurulum modunda ayarlaması gerekmektedir. Bunu sadece mobil uygulama üzerinden yapılabilmektedir.. Ev içi kurulum modunda ayarladığınız dedektörleri mobil uygulama üzerinden belirledikten sonra , kumanda üzerinden veya mobil uygulama üzerinden alarmınızı ev içi kurulum olarak devreye aldığınızda, ev içi kurulum modunda ayarlanış dedektörler hareket görse bile alarm devreye girmeyecektir, ancak dışarıdan pencereden giren herhangi bir durumda alarm devereve gircecektir.

### Devrede Dışı Bırakma / Disarm /Alarmı Pasif Etme

Devreden Çıkarma, alarmı sonlandırmak veya tüm dedektörlerin çalışmamasını sağlamak anlamına gelir. Alarmınız Devre dışı bırakıldığında , dedektörler hareket algıladığında/tetiklendiğinde paneliniz alarm vermeyecektir.(24 saat zone bölgesi olarak ayarlanmış dedektörler (gaz/duman/siren) bu durumdan etkilenmez, alarmınız devrede olsun veya olmasın duman ve gaz dedektörleriniz 24 saat zone bölgesi olraka ayarlanmış ise , alarm devre dışı bırakıldığında ise bu dedektörler herzaman devrededir)

### Acil durum Alarmı SOS

Acil durum olduğunda, uzaktan kumandadaki SOS düğmesine basarak alarm durumuna geçiniz. Bu durumda siren çalar ve diğer kullanıcılara ve Haberalma merkezine sinyal gönderir.

### 4.5.2. Fabrika Ayarlarına Döndürmek

Alarm Panelinizin adaptörünü çıkarın , panel arkasındaki off konumuna alın , tekrar adaptör ve düğmeyi on konumuna getirin ,Panel üzerinden 2 kısa "DI" duyana kadar 15 saniye" 🔂 " butonu ile " ゔ " düğmelerine birlikte basınız, paneliniz fabrika ayarlarına geri yüklenir.

### 4.5.3. GSM modülü / telefon hattı durumunu sorgulama

Bekleme durumunda, " $\mathfrak{O}$ " düğmesine kısa basın, GSM modülü durum talimatlarını girin. Under standby status, short press " $\mathfrak{O}$ " button, enter the GSM module status instructions.

| Gösterge İşığı  | Durum                                   |
|-----------------|-----------------------------------------|
| Uzun Yanan Işık | GSM Normal Çalışıyor                    |
| Hızlı Yanıp     | GSM modül bağlantı hatası veya yeniden  |
| sönen lşık      | başlatılıyor / Başlatma Hatası          |
| Yavaş Yanıp     | GSM modülünün sinyali zayıf veya sinyal |
| Sönen Işık      | yok                                     |

### 4.5.4. Cihaz üzerindeki Fabrika Ayarları:

Arm / Disarm (Kurma/Açma) bilgisi gönderme Bildirimi: Kapalı

- Sistem Bilgilendirmesi Bildirimi: Açık
- 32 Bölge Tipi: Hırsız Bölgesi
- Kurma gecikmesi süresi: 0 saniye
- Alarm gecikme süresi: 15saniye
- Telefonun arama süreleri: 5 defa
- Telefonun titreşimi: 0 defa
- Dahili sirenin ses seviyesi: Yüksek
- Sirenden Kurma/Açma sesi: Kapalı
- Alarm Süresi: 5 Dakika
- Kablosuz Siren:Kapalı
- Otomatik Kurma/devre dışı bırakma zamanlaması: Kapalı
- Açık/Kapalı Kapı/pencere uyarısı: Kapalı

### 4.5.5 Alarm çağrısını yanıtlama ve uzaktan çalıştırma

(Sadece Konuşma Paketi olan SIM kart Takıldığında Bu özelliği Kullanabilirsiniz.)

### Gelen Alarm çağrısını yanıtlama :

Eğerki Alarm panelinize takılan SIM kartın konuşma paketi varsa, Alarm oluştuğunda, panel otomatik olarak önceden belirlenmiş telefon numaralarını otomatik olarak arayacaktır. Kullanıcılar alarm çağrısına cevap verdiğinde, panel kullanıcılara acil anons raporunu sesli olarak söyleyecektir.. Bundan sonra, kullanıcılar telefonun tuş takımı ile Talimat (tablo 1) girmesi için 5 saniye süresi vardır. Kullanıcıların cevap verdikten sonra herhangi bir işlemi olmazsa, panel acil anons raporunu üç defa söyler ve ardından telefonu otomatik olarak kapatır. Eğer Alarm Panelinize M2M hattı takıldığında yani sadece internet paketi olan bir sim kart takıldığında, alarm anında tüm kullanıcları internet üzerinden aynı whatsapp gibi sesli arayarak , alarm olduğunu size haber verir.

Not: Kullanıcı telefonu açtığında, panel otomatik olarak sireni kapatmaya zorlar. 60 saniye içerisinde herhangi bir işlem yapılmazsa panel otomatik olarak kapanacaktır.

### Tablo 1:

| Talimat | Talimat Sonucu        | Talimat | Talimat Sonucu         |
|---------|-----------------------|---------|------------------------|
| 1#      | Devreye Alma          | 7#      | Ortamı Dinleme         |
| 2#      | Devre dışı<br>Bırakma | 8#      | Karşılık Sesli Görüşme |
| 5#      | Sireni Aç             | 0#      | Telefonu Kapatmak      |
| 6#      | Sireni Kapat          |         |                        |

Mobil Yazılımının Kullanımı ve Alarm Paneli Ekleme işlemlerinin videolarını <u>https://www.youtube.com/Opaxcom</u> adresinden izleyebilirsiniz.

# 5. Mobil Yazılımının Kullanımı ve Alarm Paneli Ekleme

# 5.1.Opax Mobil Uygulama APP Kurulumu

Aşağıdaki QR kodunu tarayın veya kendinzi direk indirebilmeniz için IOS ve Android Mağazalarında "Opax", "Opax Alarm ", "Opax Gsm Alarm ", "Opax Gsm" anahtar kelimesini " arayabilirler.

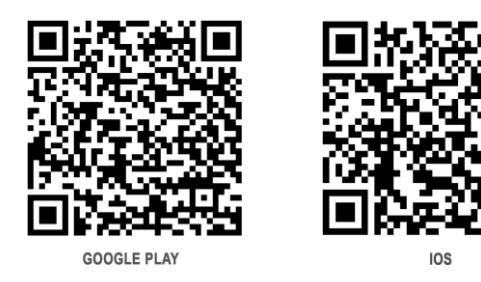

# 5.2. Yeni Kullanıcı Hesabı Oluşturma

APP yazılımına girin, yeni bir hesap oluşturun. Aşağıdaki şekilde kayıt ol tuşuna basınız: [Kayıt Ol]'a tıklayın - kayıt bilgisini girin - tıklayın [Kayıt Ol].

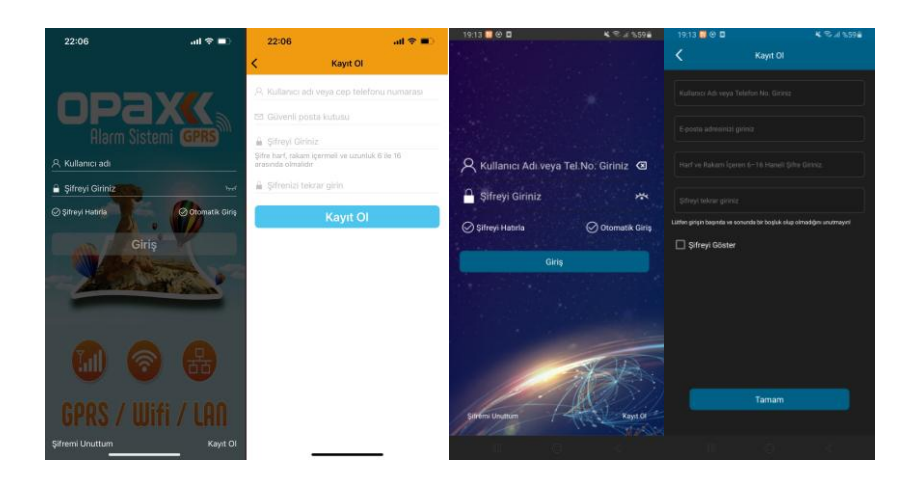

Note:Lütfen e-posta adresini kaydedin, şifrenizi unuttuğunuzda e-posta yoluyla yeni şifre belirleyebilirsiniz.

# 5.3. WIFI Üzerinden Yeni Panel Ekleme İşlemi

Cihaz ekleme işlemi, Alarm Panelinin WIFI bağlantı şifresini almasına ve uygulamadaki cihaz listesine eklemesini sağlar. Yeni bir Alarm paneli Cihazı eklemenin iki yolu vardır: Akıllı Bağlantı ve Hızlı Link

### 5.3.1. Akıllı Bağlantı (IOS) / Smart Link (ANDROID)

Uygulamanın sağ üstünde bulunan "Cihaz Ekle" [+] sayfasına girin, İnternetli Alarm Panelleri sayfasından Opax-W20'yi seçin, sonrasında [Akıllı bağlantı(IOS) & Smart Link (Android)]'yı seçiniz, uygulama üzerinden "İleri" tuşuna basınız.

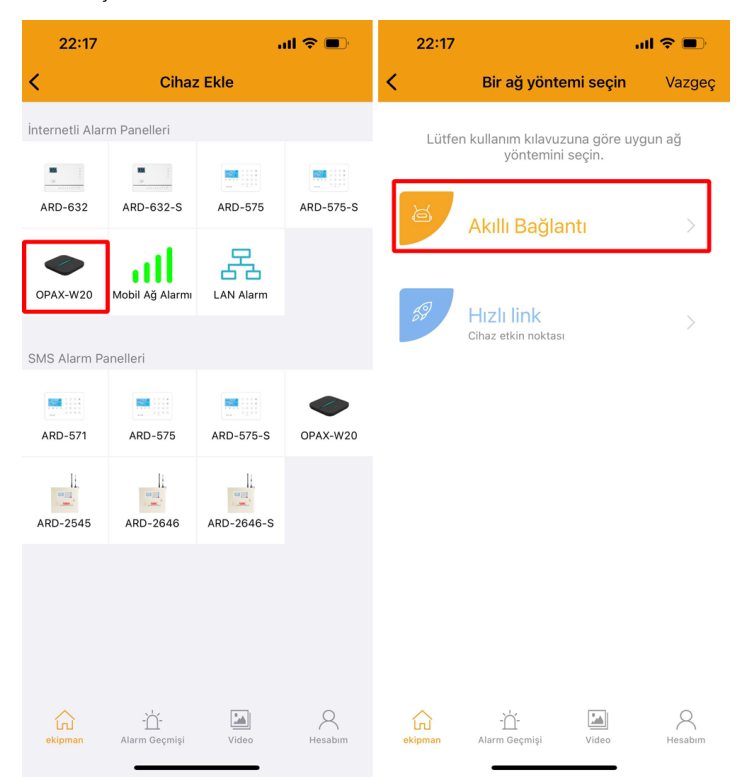

Alarm panelinizin arkasında bulunan " 🛜 " düğmesine 3 saniye boyunca uzun basıldığında, paneliniz ağ bağlantı moduna girer ve panel üzerinde " WIFI Yapılandırması APP üzerinden WIFI şifrenizi giriniz " diye sesli uyarı verir, bu arada gösterge ışığı mor ışığa dönüşür ve yavaşça yanıp söner ve panel WIFI yapılandırmasına hazırdır, sesli uyarı tonu duyduktan sonra mobil uygulama (APP) üzerinden WIFI şifresini giriniz. Not: WIFI modülü tanıtma işlemi başlatıldığında, alarm paneli üzerinden uzun bir "DI" sesi duyarsanız, bu panelinizin ağ moduna bağlanamadığı anlamına gelir, bu nedenle kullanıcı,şifresini tekrar kontrol edip aynı islemi tekrar denemelidir.

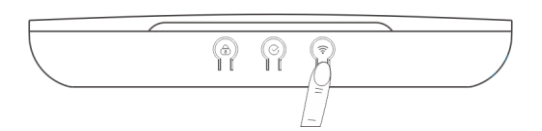

Akıllı Bağlantı & Smart Link Sayfasında [ İLERİ ] tuşuna basınız, WIFI giriş şifresi sayfasına gidin. WIFI şifresini girdikten sonra [ İLERİ ] öğesini seçin, ağ bağlantısı sayfasına gidin. APP, bağlantı süresi için 60 saniye geri sayıma başlayacak, bağlantı başarılı olduğunda, başarılı olduğunda yeni cihaz eklendi sayfası gelecektir.. Bağlantı başarısız olduğunda, bağlantı başarısız sayfasına yönlendirileceksiniz, kullanıcının [Yeniden Dene] 'ye tıklaması ve tekrar bağlanması gerekir.

Opax Mobil Yazılımının Kullanımı ve Alarm Paneli Ekleme işlemlerinin videolarını <u>https://www.youtube.com/Opaxcom</u> adresinden izleyebilirsiniz.

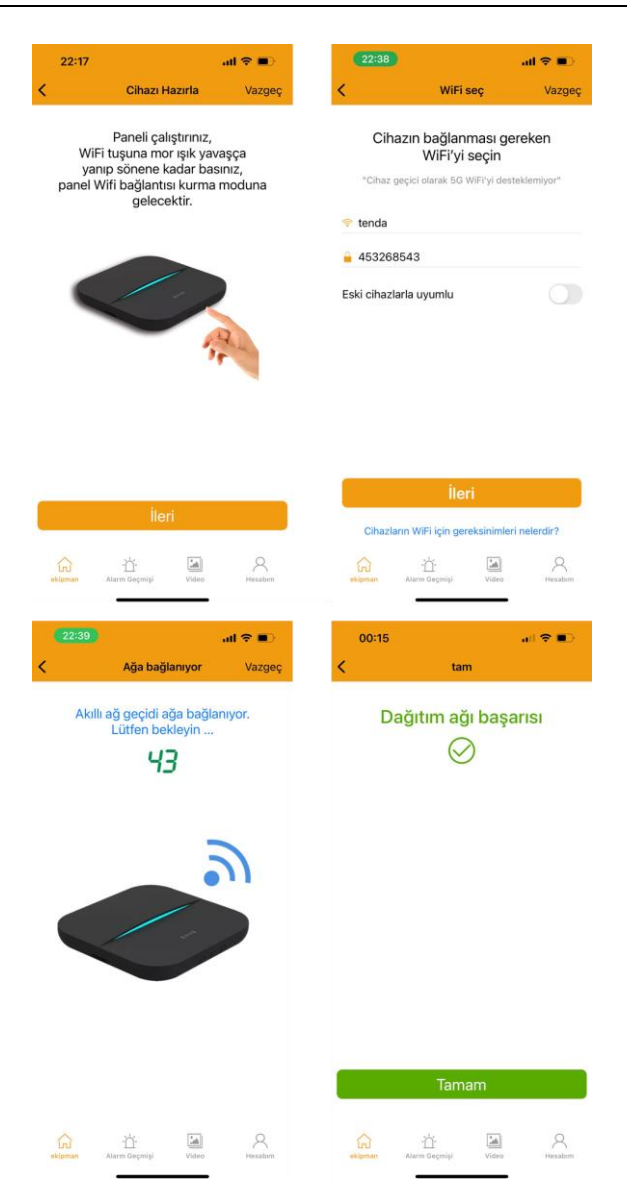

Note: Mobil uyuulamadaki cep telefonunuz ile Alarm Paneliniz aynı WIFI ağında olması gerekmektedir.

### 5.3.2. Hızlı Link (IOS) & AP LINK (ANDROID)

5.3.2.1. Uygulamanın sağ üst tarafında bulunan [Cihaz Ekle (+) ] sayfasına girin, Opax-W20'yi seçin, [Hızlı Link (IOS) & AP LINK (ANDROID)]'nı seçin, ağ alarm panel bağlantısı sayfasına gidin.

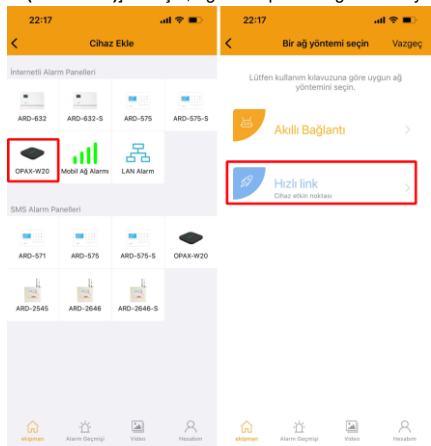

5.3.2.2.Panel arkasında bulunann WIFI düğmesine 3 saniye basılı tutunuz ve WIFI bağlantısı sesini bekleviniz.

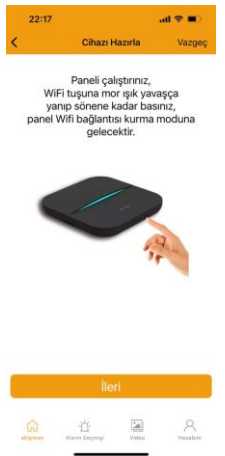

5.3.2.3. Mobil Uygulama üzerinden (APP'nin) ağ oluşturma yöntemini seçme sayfasından [Hızlı Link (IOS) & AP LINK (ANDROID)]"i seçin ve "Cihaz Hazırla" sayfasına gidin, İleri'yi seçin, "WIFI AYARLA" sayfasına gidin, WIFI ve şifrenizi girin, "Cihazın etkin noktasına bağlan" sayfasına gidin, alarm panelinin arka

tarafındaki etiketi ile aynı olan bir WIFI cihazı gelene kadar telefonunuzdaki wifi ağını devamlı yenileyin , eğerki gelmez ise tekara geri dönün tekrar deneyin yada Alarm paneliniizi ve mobil uygulamanızı yeniden başlatarak tekrar deneyin , Cihaza ait ID numaralı Wifi ağı geldiğinde onu seçin , telefon size bu ağın kendi wifi ağınıza bağlanacağını bildirir, katıl diyerek seçin ve "cihazın etkin noktasına bağlan" düğmesine basın.

"Ağ Bağlantı Network" sayfasına gidin, 60 saniye geri sayımı bekleyin, başarılı olana kadar tekrar deneviniz.

| Chara Hazari       Varget       Varget       Varget       Chara Hazari       Chara Hazari       H"y_AP_XXXXXX and har so young hava have have have have have have have                                                                                                    | 22:17                                                                                                    | al 🗢 💼                                                                                                    | 22:38                        |                                                                 | al 🗢 🔳                 | 00:04 🕇                           | al 🗢                                                               |
|----------------------------------------------------------------------------------------------------|----------------------------------------------------------------------------------------------------|----------------------------------------------------------------------------------------------------|------------------------------|-----------------------------------------------------------------|------------------------|-----------------------------------|--------------------------------------------------------------------|
| Pendic celeptorne:<br>Wirfbiggende backersprecessor<br>pond Wirfbiggende backersprecessor<br>i warde backersprecessor<br>i warde backersprecessor                                                                                                    | Cihazı Hazırla                                                                                                    | Vazgeç                                                                                                    | <                            | WiFi seç                                                        | Vazgeç                 | < Cihaz etki                      | n noktasını bağlayın Va                                            |
| <ul> <li>Hossenson</li> <li>Hossenson</li> <li>Hos</li></ul>                                                                                                    | Paneli çalıştırınız,<br>WiFi tuşuna mor ışık ya<br>yanıp sönene kadar ba<br>panel Wifi bağlantısı kurma<br>gelecektir. | vaşça<br>sınız,<br>moduna                                                                                                    | Cihazın I<br>"Cihaz geçici d | bağlanması g<br>WiFi'yi seçin<br><sub>Jarak</sub> 50 WiFi'yi de | ereken<br>steklemiyor* | HY_AP_XX<br>nt<br>Lütfen XXXXXX e | XXXX adlı bir sıcal<br>okta seçin<br>ihaz kimliği olarak kontrol e |
| Icri   Icri                                                                                                    |                                                                                                    | Q.1.                                                                                                    | Eski cihazlarla uj           | yumlu                                                           |                        | A SMA                             | T92.49         NON           元桂鳳菊房                                 |
| 13:05   Aydraft     Wi-Fi   Wi-Fi   Wi-Fi   Wi-Fi   Wi-Fi   Wi-Fi   Wi-Fi   Wi-Fi   Wi-Fi   Wi-Fi   Wi-Fi   Wi-Fi   Wi-Fi   Wi-Fi   Wi-Fi   Wi-Fi   Wi-Fi   Wi-Fi   Wi-Fi   Wi-Fi   Wi-Fi   Wi-Fi   Wi-Fi   Wi-Fi   Wi-Fi   Wi-Fi   Wi-Fi   Wi-Fi   Wi-Fi   Wi-Fi   Wi-Fi   Wi-Fi   Wi-Fi   Wi-Fi   Wi-Fi   Wi-Fi   Wi-Fi    Wi-Fi   Wi-Fi <td>İleri<br/>Gə tü Vətər</td> <td>Angel Angel Angel</td> <td>Cihazların Wil</td> <td>İleri<br/>Fi için gereksinimle<br/>Örçənişi Video</td> <td>rri nelerdir?</td> <td>Cihaz etkin</td> <td>noktasını bağlayı<br/>mişi Viteo Ha</td> | İleri<br>Gə tü Vətər                                                                                                   | Angel Angel | Cihazların Wil               | İleri<br>Fi için gereksinimle<br>Örçənişi Video                 | rri nelerdir?          | Cihaz etkin                       | noktasını bağlayı<br>mişi Viteo Ha                                 |
| Wi-Fi       ●         Wi-Fi       ●         Wi-Fi <t< td=""><td>13:05<br/><sup>DPAX Alarm</sup><br/>Ayarlar Wi-Fi</td><td>all 🕈 🖿</td><td>13:05 🕈<br/>&lt; A</td><td>ğa bağlanıyor</td><td>uil 🗢 🖬<br/>Vazgeç</td><td>00:15</td><td>ना। रू</td></t<>                                                                                                    | 13:05<br><sup>DPAX Alarm</sup><br>Ayarlar Wi-Fi                                                                        | all 🕈 🖿                                                                                                    | 13:05 🕈<br>< A               | ğa bağlanıyor                                                   | uil 🗢 🖬<br>Vazgeç      | 00:15                             | ना। रू                                                             |
| Advention   Sartinenik   Sartinenik                                                                                                    | Wi-Fi                                                                                                    |                                                                                                    | Akıllı ağ g<br>Lüt           | jeçidi ağa bağl<br>fen bekleyin                                 | anıyor.                | Dağıtın                           | n ağı başarısı                                                     |
| Australing   OAX-240Hz   OAX-240Hz   Oax-240Hz   Oax-240Hz <tr< td=""><td>API ADM</td><td></td><td></td><td>57</td><td></td><td></td><td><math>\bigotimes</math></td></tr<>                                                                                                    | API ADM                                                                                                    |                                                                                                    |                              | 57                                                              |                        |                                   | $\bigotimes$                                                       |
| OPAX-240Hz   Defar A0.w   Cox-24pHz   Cox-24pHz <t< td=""><td>2KatTeknik</td><td>€ 奈 ()</td><td></td><td></td><td></td><td></td><td></td></t<>                                                                                                    | 2KatTeknik                                                                                                    | € 奈 ()                                                                                                    |                              |                                                                 |                        |                                   |                                                                    |
| Differ AdLAR       Opa-2-4ghz       Image: Compare the second second sec                                                                                                    | OPAX-24GHz                                                                                                    | ê ≆ (j)                                                                                                    |                              |                                                                 |                        |                                   |                                                                    |
| Opax-2.4ghz     • • • • • • • • • • • • • • • • • • •                                                                                                    | DIĞER AĞLAR                                                                                                    |                                                                                                    |                              |                                                                 |                        |                                   |                                                                    |
| cpaxtes/nkmodem     ♥ ①       Dijer        Afjara Katimadan Sor     Bidir >       Biden daten stransta kladiru Binor Netke nil        Erigin Naktasan Otomatik Katil     Sor >       Wi-Righenddates bar ophychywateratel kladire     Sor >       Wi-Righenddates bar ophychywateratel kladire     Sor >                                                                                                    | Opax-2.4ghz                                                                                                    | ê ≑ (j)                                                                                                    | Wi-Fi A                      | ğına Katılmak İs                                                | tiyor                  |                                   |                                                                    |
| Diger                                                                                                    | opaxteknikmodem                                                                                                    | ۵ 🗢 🚯                                                                                                    | Vazge                        | ç Kat                                                           | al                     |                                   |                                                                    |
| Ağlara Katlmadan Sor     Bidir > >       Bilman Ağlara Katlmadalın Sülemin Nçün ağı yözlara Katlman Ağlara Bilmin Yazımı     Bilmin Yazımı Bilmin Nçün ağı yözlara Bilmin Yazımı       Erfiyim Ncklassna Clomatik Katl     Sor >       Wi-fi ağı olmadığında bu aygıtır yakındırdalı Kaşlare ejerin ncklasıra Bilmin yözlara Bilmin Yazımı     Sor >                                                                                                    | Diğer                                                                                                    |                                                                                                    |                              |                                                                 |                        |                                   |                                                                    |
| Bine adjus atomsk olavik katów. Bine hojte aj<br>prista subinkali sjeli kaji bidem atomsk<br>Errigin Noklasma Chonalik Kali Sor ><br>Wi-Fraj) umendejnik biu zejste subinkali kajiste<br>energin noklasma Chonalik kajiste                                                                                                    | Aðlara Katilmadan Sor                                                                                                  | Bildir >                                                                                                    |                              |                                                                 |                        |                                   |                                                                    |
| Errigin Noktasma Otomatik Katil Sor ><br>Wi-Frank alv denadghnab to sporter interfacedate lagent<br>engine noktalerne storada burk balmarene ton verse.                                                                                                    | Bilinen ağlara otomatik olarak katılınır. Bilir<br>yoksa kullanılabilir ağlarla ilgili bildirim alırı                  | en hiçbir ağ<br>mız.                                                                                                    |                              |                                                                 |                        |                                   |                                                                    |
| WFF ally clrewddyndi bu wyster ywlandrada i Nijed<br>en ym nabalane otonada clawb bulmanna lab weld.                                                                                                    | Erisim Noktasına Otomatik Katıl                                                                                        | Sor >                                                                                                    |                              |                                                                 |                        |                                   |                                                                    |
|                                                                                                    | Wi-Fi ağı olmadığında bu ayşıtın yakınlardı<br>erisim noktalarını otomatik olarak hulmasır                             | ki kişisel<br>a izin verir.                                                                                                    |                              |                                                                 |                        |                                   | Tamam                                                              |
|                                                                                                    |                                                                                                    |                                                                                                    |                              | ý 🖾                                                             | 8                      | <u>~</u> *                        | [*a]                                                               |

Note: Mobil uvgulamadaki cep telefonunuz ile Alarm Paneliniz avni WIFI ağında olması gerekmektedir.

# 5.4. GPRS (SIM KART) Üzerinden Yeni Panel Ekleme İşlemi

Kullanıcı GPRS (Sim Kart) ağını kullanıyorsa, Öncelikle APN parametresini ayarlamalı ve Mobil uygulama üzerinden alarm ayarında Mobil ağ verilerini açmalıdır.. (öncesinde Wifi ile Alarm panelini ekleyerek ve mobil mobil uygulama üzerinden cihaz ayarları kısmında, Ağ parametleri ayarından Mobil veri kısmını aktif etmelidir.)

5.4.1 Opax Mobil Uygulamasını açınız, sağ üst köşedeki [(+)Cihaz Ekle simgesi] tıklayın ve sayfasına girin, İnternetli Alarm Panelleri Başlığı altındaki Yeşil Simgeli [Mobil Ağ Alarmı]'nı seçin ve giriş yapın (asağıdaki görsel Iphoneden ve androidden alınmıştır.)

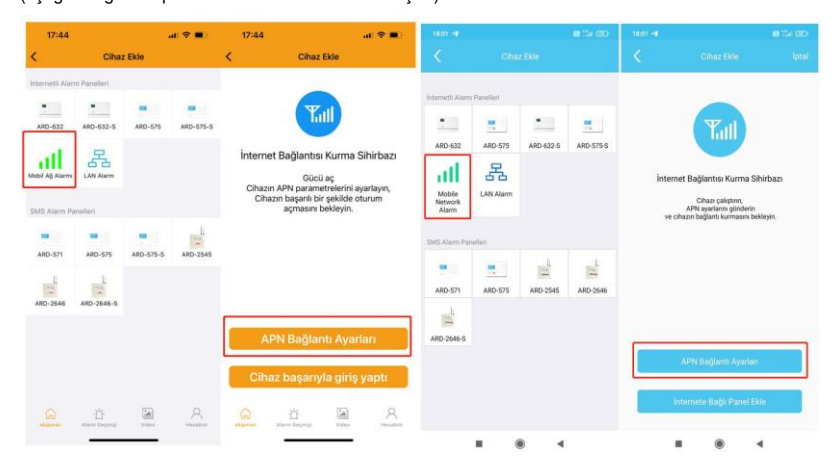

**5.4.2.** Önce APN ayarlarını yapmak durumundayız, APN ayarı demek takılan sim kartın panel üzerinden internete nasıl çıkacağını ayarlamış olursunuz.APN ayarlarını yapabilmek için ;**[APN Bağlantı Ayarları]** tuşuna tıklayınız ve APN ayarları sayfasına girin. Aşağıdaki APN parametrelerini (bakınız tablo Turkcell, Vodafon ve Türk Telekom) ayarladıktan sonra **[Gönder]** tuşuna basınız, Cep telefonunuz panele APN ayarlarını göndermek için SMS atacaktır, panel APN ayarlarını başarılı bir şekilde aldıktan sonra size SMS ile cevap gönderecektir. Gelen SMS de succesfull mesajı görüldüğünde işlem tamamlanmış demektir, ancak bazı M2M hatlarında SMS göndermesi kapalı olma durumu olabilir, ama bu panelin size mesajınızı almadığı anlamına gelmez . SMS mesajını aldıktan sonra panelekranında "G" harfi ve yanında "G I" simgesi çıkıyorsa işleminizi tamamlanmıştır. Sonrasında G harfinin yanında "G I" simgesi geldiğinde panelinizin mobil uygulamaya

eklenebilir halde olduğunu gösterir. Türkiyede, APN parametresi ayarları Oparötöre gore farklılık göstermektedir. Asağıdaki avarları mobil uygulamanızdaki APN avaları kısmına giriniz.

|                                     | TURKCELL      | VODAFONE | TÜRK TELEOM   |
|-------------------------------------|---------------|----------|---------------|
| Cihaza Takılan Sim<br>Kart Numarası | 053******     | 054***** | 055*****      |
| Program Şifresi                     | 888888        | 888888   | 888888        |
| Erişim Noktası adı                  | internet      | internet | internet      |
| APN/Kullanıcı adı                   | Boş bırakınız | vodafone | Boş bırakınız |
| APn/Kullanıcı şifresi               | Boş bırakınız | vodafone | Boş bırakınız |

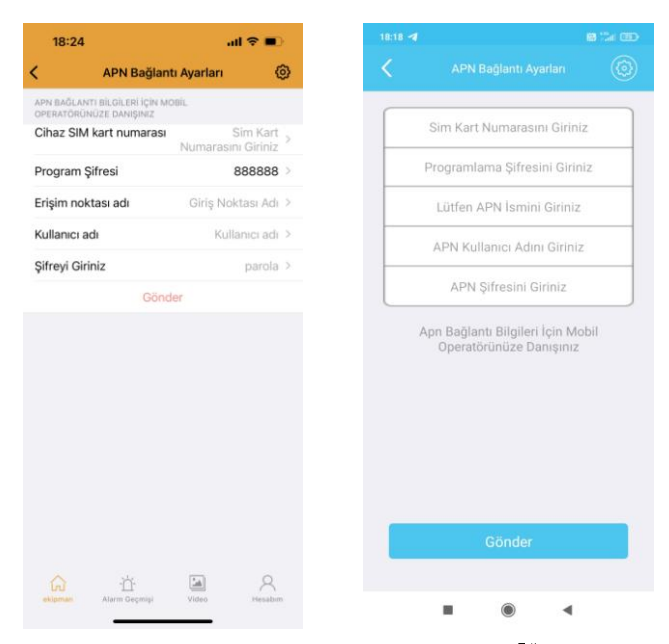

5.4.3. Tüm APN parametre ayarını bitirdikten ve panel LCD ekranında " G√l<sup>\*\*</sup> ikonunu gördükten sonra Tekrar Mobil uygulama üzerinden sağ üst tarafta bulunan cihaz ekle (+) Simgesini tıklayınız, internetli Alarm Panelleri listesinden [Mobil Ağ Alarmı] )seçtiğinizde internet Bağlantısı Kurma Sihirbazı sayfası açılacaktır. Açılan sayfadan [iphone için Cihaz Başarıyla Giriş Yaptı / Android için internete Bağlı Panel Ekle ) Tuşuna basınız.

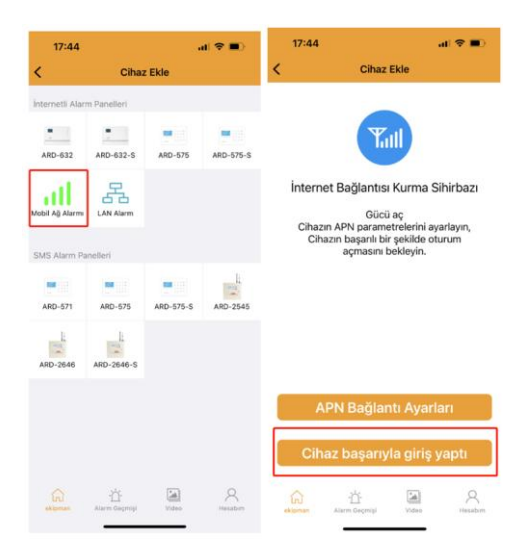

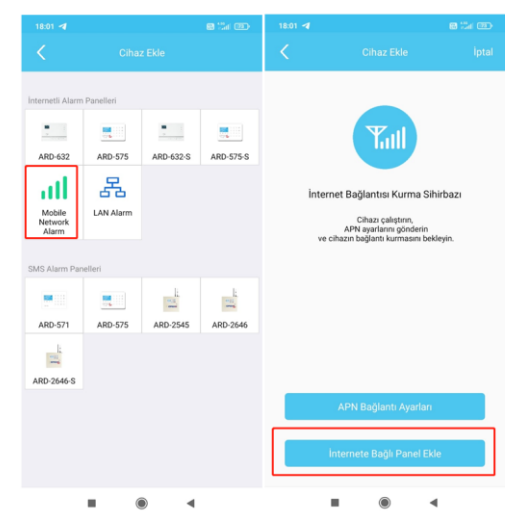

5.4.4. Açılan sayfada aşağıdaki menü gelecektir, Bu menüdeki bilgileri ister manuel ister QR barkodu okutararak doldurabilirsiniz. Panelin kapağını açınız, panel kapağı içerisindeki , Panele ait Device ID,IMEI numarası olan QR barkodu Cep lefonunuza okutabilmek için mobil uygulama üzerindeki barkod simgesine tıklayınız, açılan kameraya QR barkodunuz okutunuz/taratınız, **[Cihaz Ekle]** tuşuna basarak ağ bağlantı sayfasına sayfasına girin. Sayaç bağlantı için 100'den itibaren 1 saniyede bir geri saymaya başlayacak ve herhangi bir sorun olmadığında bağlantı kurulmuş olacak ve bağlantı başarılı sayfasına gidilecektir. Eğer bağlantı başarısız olursa, bağlantı başarısız sayfasına gidilecek, tekrar bağlanmak için **IYeniden Denel** düğmesine basınız.

| 16:27         | Cibaz El     | at 4  | P 🖸     | 16.29 🕹 🕏 🗭     | •<br>Cihaz Ekle   | ₩₩⊿∎   |
|---------------|--------------|-------|---------|-----------------|-------------------|--------|
| <b>X</b>      | Tarama k     | Adır  | n1      |                 | 品                 | Adım1  |
| Cihaz ID      |              |       | >       | Panel ID'sini g | iriniz            | 문      |
| Cihaz MAC     |              |       | >       | MAC Adresini    | Giriniz           |        |
| Program Şifre | esi          |       | >       | Programlama     | Şifresini Giriniz |        |
|               |              | Adım  | 2       |                 |                   |        |
|               |              |       |         |                 |                   | Adım 2 |
| â             | ث            |       | R       |                 | Cihaz Ekle        |        |
| ekipman A     | larm Geçmişi | Video | Hesabim | Ш               | 0                 | <      |

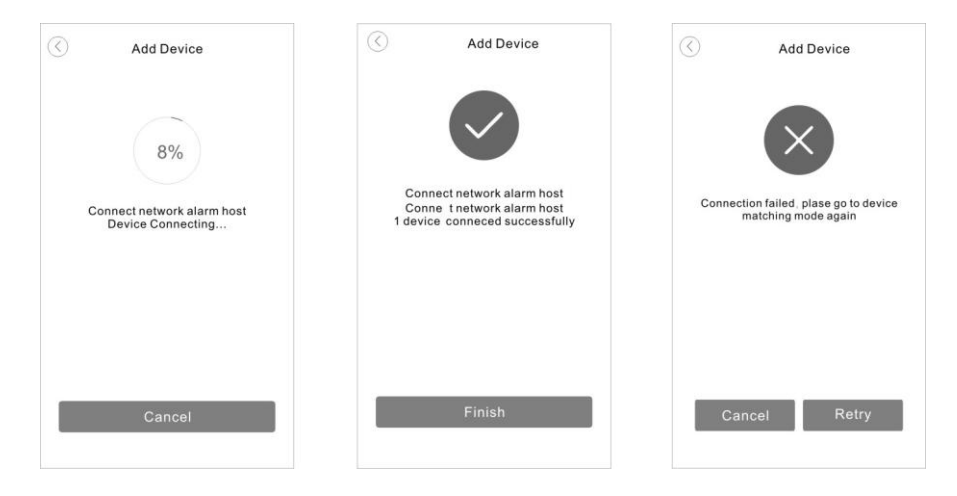

# 5.5.WIFI / GPRS Network Ağ Ayarları

[Cihaz Ayarları Sayfasından]-[Ağ Ayarları] sayfasına giriş yapınız , WIFI ve Mobil AĞ(GSM Ağ) düğmelerini aktif hale getiriniz.

5.5.1. Hem WIFI hem de GPRS ağı açıldığında, öncelikli WIFI çalışır ve WIFI iletişi kesildiğinde otomatik olarak GRPS ağına geçer. WIFI ye bağlanamadığı süre boyunca, alarm paneli WIFI ağına bağlanmaya çalışır, WIFI normal şekilde çalışımaya döndüğünde GPRS ağı otomatik olarak kapanır.

5.5.2.Yalnızca WIFI veya GPRS ağını açarsanız, mevcut ağ anormal olduğunda diğer ağı açmayacaktır ve iletişim kesilecektir. Burdaki mantık, yedekli çalışmanın öenmini ve anlatmaktadır. Tüm Alarm panellerinizde ister kablolu internet, ister kablosuz WIFI internet olması durumunda mutlaka GPRS sim kartlı çalışmayı ihmal etmeyiniz. Elektrikler kesildiğinde WIFI veya kablolu internet Bağlantınız kesilecektir, ancak SIM kart üzerinden GPRS kullanıdığınızda elektrik kesintilerinden asla etkilenmeyeceksiniz.

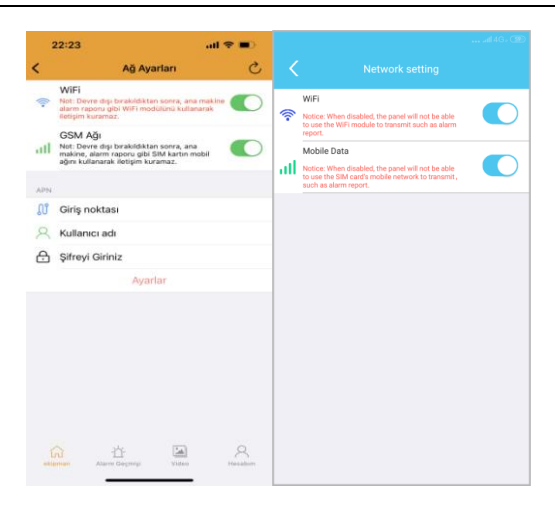

# 5.7.Cihaz Kullanımı

# 5.7.1. Cihaz Ana Sayfası

[Cihaz] altında çalıştırılan AlarmPaneline tıklayın, devreye almak /devre dışı bırakmak için cihazın ana sayfasına girin..

Mobil Yazılımının Kullanımı ve Alarm Paneli Ekleme işlemlerinin videolarını <u>https://www.youtube.com/Opaxcom</u> adresinden izleyebilirsiniz.

|               |                                            | +    | <                     |                     |                       |
|---------------|--------------------------------------------|------|-----------------------|---------------------|-----------------------|
| QPle          | ase enter device name                      | 0    | Quick Operation       |                     |                       |
| mart carr     | era                                        |      | Away Arm              | Home Arm            | Disarm                |
| etwork al     | W20_1D0E<br>Status:Disam                   | ð    | sos                   | *                   | CC2                   |
| •             | W7_0115<br>Status Disarm                   | ô    | Device Manager        | ment                | Settings              |
| alarm         | He'Yi Oversea Sale Dept.1<br>Status:Disarm | đ    | 0                     |                     |                       |
| •             | W 7<br>Number: 18205970913                 | 640  | Smart Socket          | Control             | RFID                  |
| ۰             | W 20<br>Number: 18205970913                | 546  | Clear all accessories | Alarm<br>Recordings | History<br>Recordings |
|               | * 5                                        | 0    |                       |                     |                       |
| EnJ<br>Device | Alarm Video                                | My I | SmartGate             |                     |                       |

### 5.7.2. Akıllı Priz (Smart Socket)

Cihazın ana sayfasında, [Akıllı Priz] öğesine tıklayın, aksesuarlarım sayfasına girin, akıllı priz sayfasına girmek için [akıllı priz]'i seçin. Her panele 8 adet akıllı soket tanıtılabilir..

### 5.7.2.1. Akıllı Priz Kullanımı ve Tanıtımı

Akıllı soket bekleme durumunda iken, akıllı soket ışığın yavaş yanıp sönmesini gösterene kadar akıllı soketin altındaki ayar düğmesine 3 saniye boyunca uzun basın, bu da akıllı prizin sinyal alma (tanıtma/öğrenme) durumunda olduğunu gösterir, bu durumda iken Opax Mobil uygulmasını açınız ,Akıllı soketi düğmesine basınız ,açılan sayfada listelenen 8 adet Akılı soket menüsünden 1 nolu Akıllı soket aktif/Pasif düğmesini kullanarak önce aktif edin sonra pasif ederek , akıllı sokete sinyal gönderiniz, akıllı soket tanıtma durumunda iken gelen sinyali alır ve 1 nolu akıllı sokete tanıtılmış olur ve akıllı soket üzerinde "Tık" diye röle sesi gelir ve yanan sönen lamba durur.

| <b>7</b> 95 | :05                | Œ ♥ h      |
|-------------|--------------------|------------|
|             |                    |            |
| ĉ           | 1<br>Serial No.: 1 | $\bigcirc$ |
| ĉ           | 2<br>Serial No.: 2 | $\bigcirc$ |
| î           | 3<br>Serial No.: 3 | $\bigcirc$ |
| 0           | 4<br>Serial No.: 4 | $\bigcirc$ |
| 0           | 5<br>Serial No.: 5 | $\bigcirc$ |
| ŝ           | 6<br>Serial No.: 6 | $\bigcirc$ |
| 0           | 7<br>Serial No.: 7 | $\bigcirc$ |
| n           | 8<br>Serial No.: 8 | $\bigcirc$ |
|             |                    |            |
|             |                    |            |
|             |                    |            |
|             |                    |            |

### 5.7.2.2 Akıllı Priz Zamanlama Ayarları (Smart Socket Timer Setting)

"Akıllı soket" menüsüne girdiğinizde 8 adet akıllı soket çıkacaktır, üzerine basılı tuttuğunuzda yada IOS da sağa kaydırdğınızda ismini değiştirebilirsiniz.1 defa basarak Akıllı prize giriş yapmış olursunuz.

Açılan Menüde Geriye Sayım yada Tekrarlama şeklinde 2 seçenek vardır. Geriye sayımda belirlenen zaman aralığından geriye doğru sayım yaparak, ozaman içinde çalışır ve geriye zamanlama bitince Akıllı soketin çalıştırdığı cihazı kapatır. Tekrarlama menüsü kendi içerisinde Kapalı; Bir kere çalıştır (Açılma Saati); Bir Kapatma Gerçekleştir( Kapanma Saati) ;Açık/Kapalı Zamanlama( Ne zaman açılacağı , ne zaman kapanacağını belirleme), herGün (Açılma ve Kapanma Saati Belirlenir) ; Özel ( Hafta içerisinde hangi günlerin hangi saatte açık ve Kapanacağını belirleyeceğinşz menü bulunmaktadır.

| 下午5 | :08                     |            | TF4F5: | 09                                                                                                    |            | 385 |
|-----|-------------------------|------------|--------|----------------------------------------------------------------------------------------------------|------------|-----|
|     |                         |            |        |                                                                                                    |            |     |
| n   | 1<br>Serial No.: 1      | $\bigcirc$ | Linkaş | ge Settings                                                                                               |            |     |
| 0   | 2<br>Serial No.: 2      | $\bigcirc$ | ¢\$    | System Alarm Linkage<br>Enabled, the bound smart socket will auto open<br>when system alarm is triggered. | $\bigcirc$ |     |
| 1   | 3<br>Serial No.: 3<br>4 |            | ۴      | Zone Alarm Linkage<br>Enabled, the bound smart socket will auto open<br>when zone alarm is triggered.     | Disable    | >   |
|     | Rename                  |            | 0      | Linkage Output Duration                                                                                   | 00:05      | >   |
|     | 1                       |            | Timer  | Switch                                                                                                    |            |     |
| L   | Cancel OK               |            | C      | Repeat                                                                                                    | Disable    | >   |
|     | Serial No.: 7           |            | Count  | down                                                                                                    |            |     |
| 0   | 8<br>Serial No.: 8      | $\bigcirc$ | •      | On/Off                                                                                                    | 0          |     |
|     |                         |            | 6      | choosing time                                                                                             |            | >   |
|     |                         |            |        | Submit                                                                                                    |            |     |
|     |                         |            |        |                                                                                                    |            |     |
|     |                         |            |        |                                                                                                    |            |     |

### 5.7.2.3. Bölge operasyon ayarı ve programlama / Bölge Alarm Bağlantısı

Akıllı priz menüsü içerisindeki, Bölge Alarm Bağlantısı ayarında alarm anında hangi bölgeden bir sinyal alındığında, akıllı soketin cihazı çalıştırmasını belirler. Bölge 2 den sinyal gelirse, akıllı soketi devreye al şeklinde düşünülebilir, yada tüm bölgelerden sinyal alındığında Akıllı priz devreye girer.

| <          |       | - G40<br>2 |
|------------|-------|------------|
| Monitoring |       | С          |
| Zone01     | Norma | >          |
| Zone02     | Norma | >          |
| Zone03     | Norma | >          |
| Zone04     | Norma | >          |
| Zone05     | Norma | >          |
| Zone06     | Norma | >          |
| Zone07     | Norma | >          |
| Zone08     | Norma | >          |
| Zone09     | Norma | >          |
| Zone10     | Norma | >          |
| Zone11     | Norma | >          |

# 5.7.2.4. Geçmiş Alarm Kaydı

Geçmiş alarmını sorgulamak için cihaz ana sayfasındaki [Geçmiş kayıtları] öğesine tıklayın

|                               |                        | ~8         | K History Recordings    |                                                                                                    |
|-------------------------------|------------------------|------------|-------------------------|----------------------------------------------------------------------------------------------------|
| Away Arm<br>SoS<br>Open Siren | Home Arm<br>Home Siren | Disarm     | 3<br>AmvDisarm<br>Timer | Content.Disam<br>Source:18205970913<br>Time:2002-202017216:40<br>Content:Nova am<br>Source:18205970913<br>Time:2002.1716:36<br>Content.Disam |
| Device Manager                | ment                   |            | 0                       | Source: 102097/0913<br>Time:20-02-2020 17:16:33<br>Content:Away arm<br>Source:18205970913<br>Time:20.02-2020 17:16:30                        |
| Smart Socket                  | Remote<br>Control      | RFID       | Detector                | Content:Disarm<br>Source:18205970913<br>Time:20.02:020.17:16:20                                                                              |
| Clear all                     | Alarm                  | History    | ©<br>Bind camera        | Content.Home arm<br>Source:18205970913<br>Time:20-02-2020 17:16:27                                                                           |
|                               | Recordings             | Hecorologs |                         | Content:Disarm<br>Source:18205970913<br>Time:20-02-2020 17:16:13                                                                             |
| SmartGate<br>Zone Monitorine  | 2                      |            | c                       | ContentHome arm<br>Source:18205970913<br>Time:20-02-2020 17:16:12                                                                            |

# 5.7.2.5.Cihaz özellikleri ve programlama /Cihaz Ayarları

Cihaz ana sayfasında [Cihaz ayarları]'na tıklayın, ardından ilgili işlemi yapmak için [ Cihaz Bilgileri]'ni seçin.

| 下午5:18                |                   |                       |                     |
|-----------------------|-------------------|-----------------------|---------------------|
|                       |                   |                       |                     |
| Quick Operation       | ,                 |                       |                     |
| 6                     | Û                 | 6                     | ا                   |
| Away Arm              | Home Arm          | Disarm                | Arm/Disarm<br>Timer |
| sos                   | *                 | ŝ                     |                     |
| Open Siren            | Close Siren       | Device<br>Settings    |                     |
| Device Manage         | ment              |                       |                     |
| 0                     |                   |                       | 0                   |
| Smart Socket          | Remote<br>Control | RFID                  | Detector            |
| 俞                     |                   | 剧                     | 0                   |
| Clear all accessories | Alarm             | History<br>Recordings | Bind camera         |
| •                     |                   |                       |                     |
| SmartGate             |                   |                       |                     |

# 5.8. Bildirim Ayarları

### 5.8.1. Alarm Bildirim Ayarları

Android uygulamasında, alarm anında gelen bildirimde, cep telefonu alarm zili çalar ve titreşim ile ekranda otomatik olarak acılır.

Kontrol etmek için cihaz ayarları sayfasında ,Ses ayarlarında Bildirim Tonu "Arama" şeklinde olmalı , Kurma /Açma Bildirim Sesi Aktif olmalı ;Cihaz Ayarları -Alarm Ayarları kısmında "Kurma Açma Bilgilendirmesi ve Sistem bildirimleri Aktif Olmalı" .

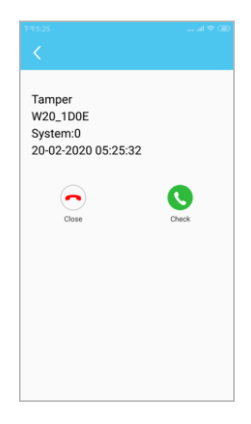

5.8.2. Alarm/devre dışı bırakma bilgisi, sistem bilgisi.

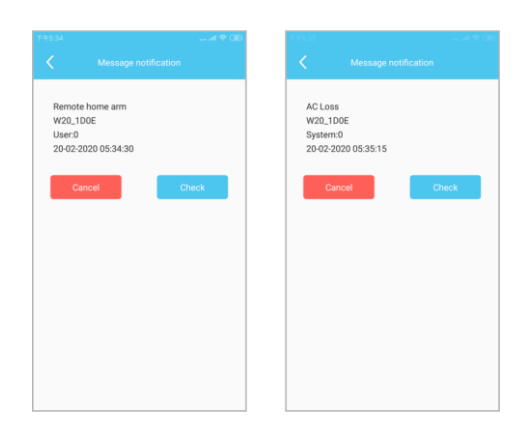

# 6. SMS ile Sorgulama ve Ayarlama

# 6.1 Giriş

SMS ile, kullanıcıların Alarm Paneline komut göndermesini ve Alarm Panelinin komutu aldıktan sonra kullanıcılara istem mesajı veya ayar şablonu göndermesini destekler, ardından kullanıcılar Alarm Paneline istek olarak ayar verilerini gönderebilir.

### Not:

1. Lütfen noktalama işaretlerini girerken İngilizce giriş yöntemi noktalama işaretlerini kullanın.

2.Mesaj ayarı, bazı yardım içeriklerini ve parametre aralıklarını içerir. Lütfen bunları katı mesaj formatı ve aralıkları ile değiştirin ve gereksiz karakterler ve boşluklar eklemeyin, mesajda satır sonları eklemeyin veya silmevin ve sınırlı giriş rakamlarını aşmayın..

3.Kullanıcıların gönderdiği mesaj, sunucunun formatına veya aralığına uygun değilse, panel kullanıcılara "Ayar hatası, yanlış giriş sırası formatı veya gayri resmi karakterler" şeklinde yanıt verir..

| Bölüm Kullanıcı Tarafından gönderilecek Sms<br>Formatı |                                     | Panelden Gelen Sms Mesajı |  |  |  |
|--------------------------------------------------------|-------------------------------------|---------------------------|--|--|--|
| Simplified Chinese                                     | Program Password,0086 (888888,0086) | 设置简体中文语言成功!               |  |  |  |
| English                                                | Program Password,0001(888888,0001)  | Set English successfully! |  |  |  |

# 6.2 Dil Ayarlarını SMS ile Ayarlama

# 6.3 SMS Yardım Formatı

| Item               | Kullanıcı Tarafından<br>gönderilecek Sms Formatı | Panelden Gelen Sms Mesajı                                                                                                    |  |  |
|--------------------|--------------------------------------------------|----------------------------------------------------------------------------------------------------|--|--|
| SMS Yardım içeriği | Program Şifresi,**<br>Örnek<br>888888,01 gibi    | <ul> <li>01 : Alarm Devreye alma</li> <li>02 : Gecikmeli Kurma</li> <li>03 : Alarmı Devre Dışı Bırakma</li> <li>04 : Karşılık Konuşma</li> <li>05 : Siren Çaldırma</li> <li>06 : Sireni Sustur</li> <li>07 : Zaman Kalibrasyonu</li> <li>08 : Sistem Durum Sorgulaması</li> </ul> |  |  |

# 6.4 Uzaktan Sms ile Operasyon Formati

| Bölüm                                                | Kullanıcı Tarafından<br>gönderilecek Sms<br>Formatı | SMS Reply by Panel                                                                                                    |  |  |
|------------------------------------------------------|-----------------------------------------------------|----------------------------------------------------------------------------------------------------|--|--|
| Alarmı devreye Alma                                  | Program Password, 01<br>Örnek<br>888888,01 gibi     | Away arm successfully                                                                                                    |  |  |
| Alarmı gecikmeli Kurma                               | Program Password, 02<br>Örnek<br>888888,02 gibi     | Delay arm successfully                                                                                                    |  |  |
| Alarmı Devre dışı Bırakma                            | Program Password, 03                                | Disarm successfully                                                                                                    |  |  |
| Karşılıklı Konuşma                                   | Program Password, 04                                |                                                                                                    |  |  |
| Sireni çaldır                                        | Program Password, 05                                | Open siren successfully                                                                                                    |  |  |
| Sireni Kapat                                         | Program Password, 06                                | Close siren successfully                                                                                                    |  |  |
| Zaman Kalibrasyonu                                   | Program Password, 07                                | Set Time calibration successfully<br>X X X X X X X X X X X X X X X X X X X                                                                                               |  |  |
| Sistem Durum Sorgulaması                             | Program Password, 08                                | XX-XX XX : XX : XX<br>Status : Stay arm/Away arm/Disarm<br>AC power : Normal/ Fault<br>Panel battery : Normal / Low<br>Telephone line: Normal/ Fault<br>GSM signal : 0-5 |  |  |
| Tüm Kablosuz dedektörleri<br>ve RF ID kartlarını Sil | Program Password, 98                                | All wireless accessories and RFID<br>cards are deleted successfully!                                                                                                    |  |  |
| Fabrika Ayarlarına geri<br>dönme                     | Program Password, 99                                | The system has been restored factory setting!                                                                                                    |  |  |

# 7.Teknik Parametreler

# 7.1. Alarm Paneli

Boyut: 141mm x 140mm x 25mm (LxWxH) Güc: AC100V~240V Batarva: 3.7V/800mAh Dahili Siren Desibeli: >80dB(1Metreden) GSM Calisma Frekansi : 850MHz, 900MHz, 1800MHz, 1900MHz GSM Emisvon Frekansı : ≤2W(850/900MHz), ≤1W(1800/1900MHz) WIFI standard: 802.11 b/g/n WIFI Frekans: 2 4G Desteklediği WIFI Sifreleme · WFP/WAP-PSK/WPA2-PSK Network protokolu: IPv4.TCP/UDP/HTTP Kablosuz Calisma Frekansi: 433MHz Kablosuz Mesafe: Panel ve Kablosuz Dedektör arasındaki Mesafe: ≥400m (Açık Alanda) Panel ve Kablosuz Manvetik Kontak arasındaki Mesafe ≥200m (Acık Alanda) Panel ve Uzaktan Kumanda arasındaki Mesafe: ≥100m Acık Alanda) Panel ve Kablosuz Siren arasındaki Mesafe: ≥300m( Açık Alanda) Calısma Sıcaklığı: -10°C - +50°C Bağıl Nem: 40 ~ 70%

# 7.2. Uzaktan Kumanda

Güç: PİI CR2016 2pcs Standby Akımı: ≤1uA İletim Gücü: ≤10mW İletim Frekansı: 433MHz

# 8.Bakım&Onarım

# 8.1. Düzenli Test

Normal çalıştığından emin olmak için Alarm Panelini ayda bir kez test etmeniz önerilir. Yanlış bir şey varsa, lütfen en kısa sürede teknik destek ekibi ile iletişime geçin.

# 8.2. Panelin Temizliği

Ana üniteyi temizlemek için lütfen pamuklu bez veya nemli sünger kullanınız

# 10.Kablosuz Kapı/Pencere Sensörü

# 10.1. Kullanım Alanı

Mikro güç tüketimi, yüksek stabilite, uzun mesafe ile pil uzun süre dayanır. Mutlaka Duracell pil kullanmanız tavsiye edilir. Pil zayıfladığında alarm paneli size bildirim gönderir. abilir. Kablosuz Kapı sensörü kapı, pencere veya açılıp kapanabilen her türlü yere monte edilebilir. Davetsiz misafir algılama alanına girdiğinde, Alarm Paneline alarm sinyali gönderir. Kablosuz iletim mesafesi açık alanda 400 metreye ulaşabilir. Banka, villa, konut, fabrika binası, market, depo vb. için uygundur.

# 10.2. Özellikler

- Mikro güç tüketim tasarım.
- LED göstergesi ile düşük güç uyarısı..
- Alarm Paneline Düşük Güç raporu.
- N/C (Normal Kapalı) Çalışma Prensibi,

kablolu cihazları kablosuz hale getirebilirsiniz.(İsteğe bağlı)

- Pil kapasitesi denetimi. Pil voltaji <2.4V olduğunda,</li>
- kapı sensörü çalışmayı durdurur. Ve sarı ışık yakar.
- Kararlı SMT tasarımı.
- Kapı Açık & Kapalı Durum Bildirimi

# 10.3. Teknik Özellikler

- Güç : DC 3V (2 pcs 1.5V/AAA Battery)
- Standby Akım : ≤3uA
- Alarm Anındaki Akım: ≤8mA
- Kablosuz Mesafe (Harici Antenli Kullanıldığında): ≥400m Kablosuz Mesafe (Dahili Anten)):≥200
- Kablosuz İletim Frekansı: 433MHz.
- Çalışma Sıcaklığı: -20°C~60°C
- Çalışma Nem Aralığı: ≤80%
- Sensor Boyutları(L\*W\*H): 79\*37\*20.5mm
- Magnet Boyutu (L\*W\*H): 56\*14\*15.5mm Electric devresi Çizimi:

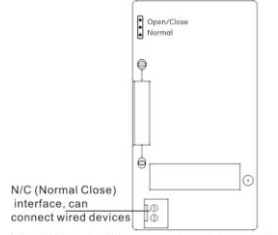

Open /Close: it will transmit signal when magnet and sensor are either separated or closed. Normal: it will only transmit signal when magnet and sensor are separated. Tüm ürün Çizimi:

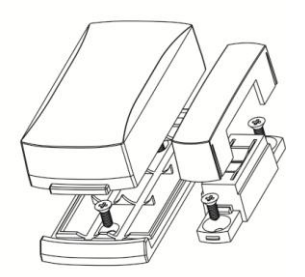

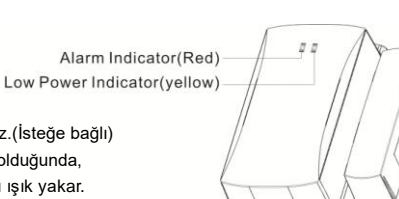

# 10.4. Kurulum

- Sensörün alt kapağını açın, yalıtımlı pil bandı çıkarın, ardından çalışma durumuna gecer.(Ürünler Pilsiz göndeirlmektedir)
- Sensörü kapı çerçevesine ve miknatısı ise kapı veya pencereye takın. Mıknatısı sensörün sağ tarafında tutun, sabitlemek için çift taraflı bant veya vida kullanın.

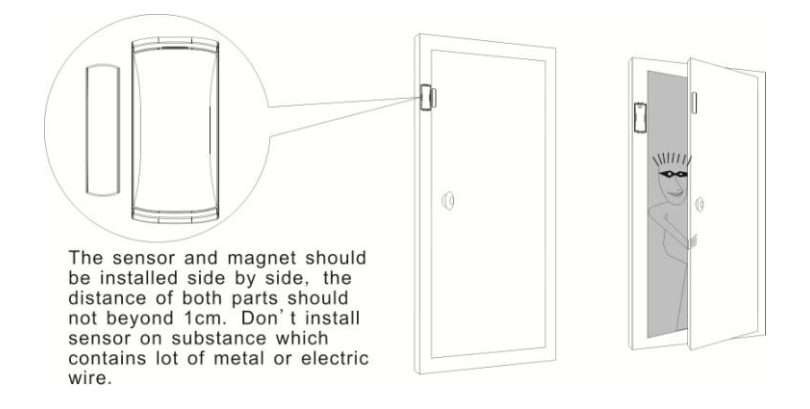

# 10.5. Not:

Sensörden veya Alarm Panelinizden Düşük Güç Uyarısı alındığında, alarm sisteminin çalışmasını sağlamak için lütfen gecikmeden pili değiştirin

Opax Mobil Yazılımının Kullanımı ve Alarm Paneli Ekleme işlemlerinin videolarını https://www.youtube.com/Opaxcom adresinden izleyebilirsiniz.

# 11.Infrared Kablosuz Dedektör

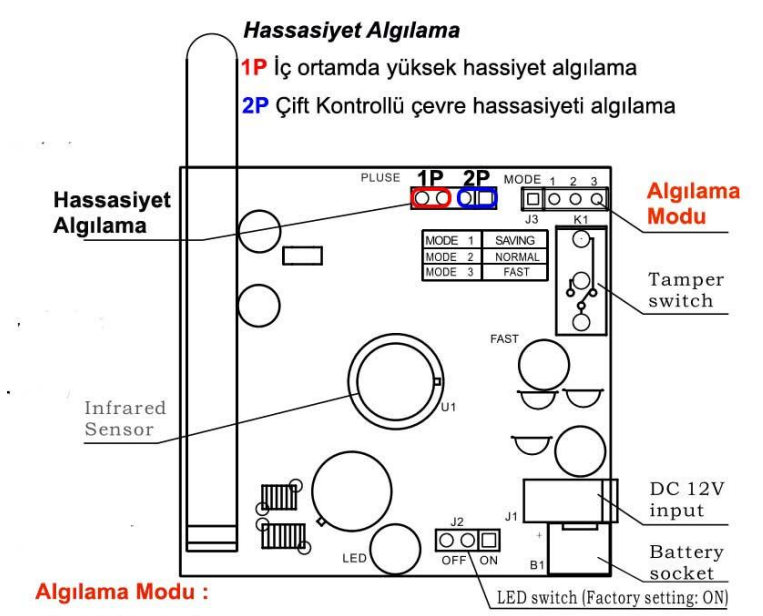

# Mode1 (Saving):

Bu mode seçildiğinde yüksek pil tasarruf modu olup, hareketin çok olduğu ve pil süresinin uzun ömürlü olması için seçilmesi gereken moddur. her 240 saniyede bir algılama yapar,her harekette algılama yapmadığından daha uzun pil ömrünü sağlar.

- Mode2 (Normal): Bu mode seçildiğinde her 35 saniyede bir algılama yapar. Bu modu daha çok depolarda ve evlerde seçilebilir.
  - Mode3 (Fast): Bu mode sadece montaj yaparken kullanılır, her 10 saniyede bir algılama yapar, çok fazla pil tüketimine sahiptir.

Fabrika Ayarlarında " Mode 3 "şeklinde gelmektedir.

# 11.1. Teknik Parametreler

- Algılama : Dijital sinyal İşleme teknolojisine sahip çift sensör
- Stand-by Akim: ≤30uA
- Algılama Mesafesi:8metre.
- Alarm Akımı : ≤13mA
- Algılama Açısı:110°
- Kablosuz iletim frekansı:433.92MHz
- Çalışma Sıcaklığı: -10°C~40°C
- Kurulum Yüksekliği: 2-2.5m
- İletim Mesafesi:≥450m(Dahili Antenle ≥300m) Açık Alanda.
- Çalışma Voltajı: DC6V(4pcs 1.5/AAA Pil ),veya harici adaptörle (DC12V)
- Ölçüler :(L\*W\*H): 100\*56.5\*44.5mm
- Standart Kutu: 1 adet dedektör, 1 adet aktif Ayak, 2 adet vida, 2 adet Dubel, 1 adet kullanım kılavuzu

# 11.2. Algılama Aralığı

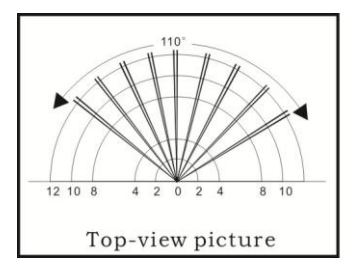

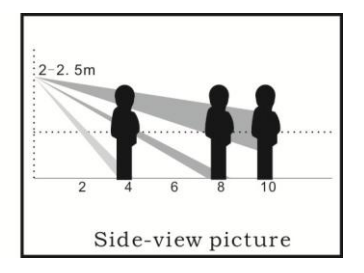

# 11.3. Kurulum

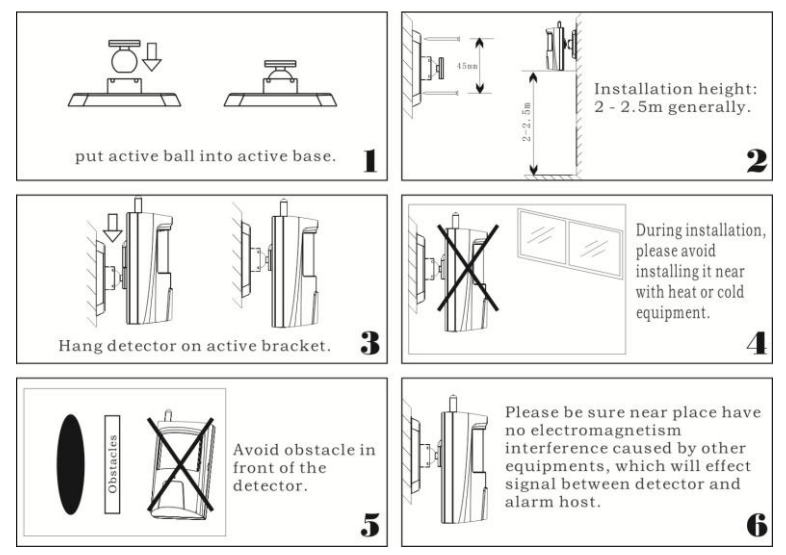

# 11.4. Operasyon

Pili taktıktan sonra, dedektör güç geri kazanımında aktif olduğuna dair Alarm Paneline rapor sinyali gönderecektir ve Ledini yakacaktır.. Rapor gönderildikten sonra , dedektör 60S içinde ön ısıtma ve kendi kendini kontrol durumuna giriyor ve dedektör ışığı 2 saniyede bir yanıp sönüyor. 60 saniye sonra, LED'in yanıp sönmesi durur ve dedektör normal çalışma durumuna geçer. Ardından kullanıcılar, algılama alanı içinde test etmeye gidebilir. Normal sinyal algılanırsa, dedektör LED'i yanacak ve Alarm Paneline alarm sinyali gönderecektir. Kullanıcı, en iyi algılama etkisini elde etmek için dedektörün kurulum açısını ayarlayabilir.

# 11.5. Pil Testi ve Değişimi

Dedektör, pil voltajının çalışma durumunu periyodik olarak kontrol eder. Pilin düşük voltaja ulaştığında, alarm paneline rapor gönderecektir. Düşük güç altında, dedektör bir süre daha çalışabilir ve dedektör üzerindeki LED, pil zayıfladığında her 15 saniyede bir yanıp söner.Düşük güç ve pilin değiştirilmesi gerekiyor.Batarya takılırken ön ısıtma ve kendi kendine kontrol süresi boyunca, batarya voltajı Düşükse, LED hızlı bir şekilde yanıp söner ve dedektör çalışmaz. Bu sırada, kullanıcıların bataryayı değiştirmesi gerekir.Alkalin Duracell pil kullanılması önerilir.

# 12.Bilinmesi Gerekenler

Bu sistem gelişmiş bir güvenlik sistemi olmakla birlikte, hırsızlık, yangın veya diğer acil durumlara karşı %100 kesin koruma sunmamaktadır. İster ticari alanlarda isterse evlerde olsun, alarm sistemi herhangi bir sebepten dolayı hırsızlık anında sizi uyaramayabilir. . Güvenliğiniz için alarm siteminize haftalık veya aylık testlerinizi ve bakımlarınızı mutlaka düzenli olarak yaptırmanızı öneriyoruz.Haftada 1 kez mutlaka alarmını devrede iken , alarmınızı devre dışı bırakmadan giriş yapmanızı bu sayede alarmını test etmeninizi öneriyoruz.

Alarm sisteminide kullanıcı ve montajdan kaynaklı meydana gelebilecek bazı durumlar;

 Kullanıcının ihmali nedeniyle panel kurulmadığında,Düşük pilden kaynaklı algılamanın zayıflaması durumunda

 Kullanıcı kılavuzunun kullanıcı veya montajı yapan tarafından yanlış anlaşılması,teknik bilgisi yeterliliğinin az olması sebebiyle sistemin normal çalışmaması durmunda.

3. Hırsızlar veya istenmeyen kişiler korunmasız alanlardan girebilir veya bir alarm sensörünü atlamak veya bir alarm tetikleyici cihazını sökerek teknik sorunlara sahip olabilirler. Pasif Kızılötesi Hareket Dedektörleri, sadece kurulum kılavuzunda gösterildiği gibi belirtilen uzaklıklarda izinsiz girişi tespit edebilir. Hacimsel alan koruması sağlamazlar. Duvarların, tavanın, zeminin, kapalı kapıların, cam bölme duvarlarının, cam kapıların veya pencerelerin arkasında gerçekleşen hareket veya saldırıyı tespit edemezler.

4. Pasif Kızılötesi Dedektör sıcaklık durumuna göre değişir; bununla birlikte, korunan alanın çevre sıcaklığı 32°C ila 42°C sıcaklık aralığına yaklaştıkça, algılama performansı azalacaktır. Hareket dedektörünü asla güneşe bakacak şekilde yerleştirmeyiniz, mutlaka ışığı arkanıza alacak şekilde dedektör montajı yapılmalıdır. 5. AC 220V Güç olmadığında ve akü bittiğinde panelin calısmaması durumunda sizi koruyamaz

6. Siren, zil veya korna gibi alarm uyarı cihazları, kapalı veya kısmen açık olan kapıların diğer taraflarında bulunuyorsa, kullanıcıları uyaramayabilir veya bilgilendiremeyebilir yada daha az duyabilirler. Mutlaka dahili siren ilede desteklenmesi gerekir.

7. Alarm sinyallerini bir merkezden diğer bir merkezi izleme istasyonuna iletmek için gerekli olan telefon hatları servis dışı veya geçici olarak hizmet dışı olabilir. Telefon hatları istenmeyen kişiler veya sebeplerden dolayı sabote edilmiş yada kesilmiş olabilir.

8. Bir hırsızlık veya yangın meydana geldiğinde çalışmayan bir alarm sisteminin en yaygın nedeni yetersiz bakımdır. Tüm sensörlerin ve vericilerin düzgün çalıştığından emin olmak için haftalık olarak alarm sisteminin test edilmesi gerekmektedir.Bu durumda kullanıcı alarmı devrede dışı bırakmadan her hafta düzenli olarak alarmını test etmesi gerekmektedir.

9. Kablosuz iletişim mesafesi açık alanda yapılan testlere göre ayarlanmıştır. Lütfen kablosuz iletişim mesafesinin güvenilirliğini garanti etmek için çevrede herhangi bir engel bulunmadığından emin olun.Düşük pil seviyesi mesafeyi azaltır, bu durumda devamlı pil seviyelerinin kontrolünü yapınız.

10. Zayıf şebeke sinyali, operatörden, ağın meşgul olması veya SIM antenin görevini yerine getirmemesinden veya doğru ayarlanmasından kaynaklanabilir. Panel üzerindeki Sim kart anteninin sarılı olmaması gereklidir. Alarm panelinizi modemden ve buna benzer Access Point cihazlarından mutlaka 2 metre uzakta olmasına dikkat ediniz.

11. Yukarıdaki maddeleri onaylamıyorsanız, lütfen alarm sistemini satın aldığınız tarihten itibaren 14 gün içinde montaj yapmadan ve satılabilirliğini engellemeden satıcınıza iade edin. Bir alarm sistemi kurmak, sigorta maliyetlerinden daha uygun olabilir, ancak bir alarm sistemi, sigorta yapılmaması için bir alternatif değildir. Ev sahipleri, mülk sahipleri ve kiracılar ihtiyatlı davranmaya devam etmeli ve yaşamlarını ve mallarını sigortalamaya devam etmelidir.

37

| 'IFI BURGLAR ALARM SYSTEM | PRODUCT QUALITY GUARANTEE CARD | Product numberinvoice numberPurchase date | Date Maintenance record |  |  | oroduct guarantee exchange within one month,and maintenace within its lifetime affer purchased<br>nan-made damage,exchange of damaged parts maychargefees) |
|---------------------------|--------------------------------|-------------------------------------------|-------------------------|--|--|----------------------------------------------------------------------------------------------------|
| WIF                       | н                              | Model                                     | Date                    |  |  | Notification:this product<br>(But not include man-ma                                                                                                    |

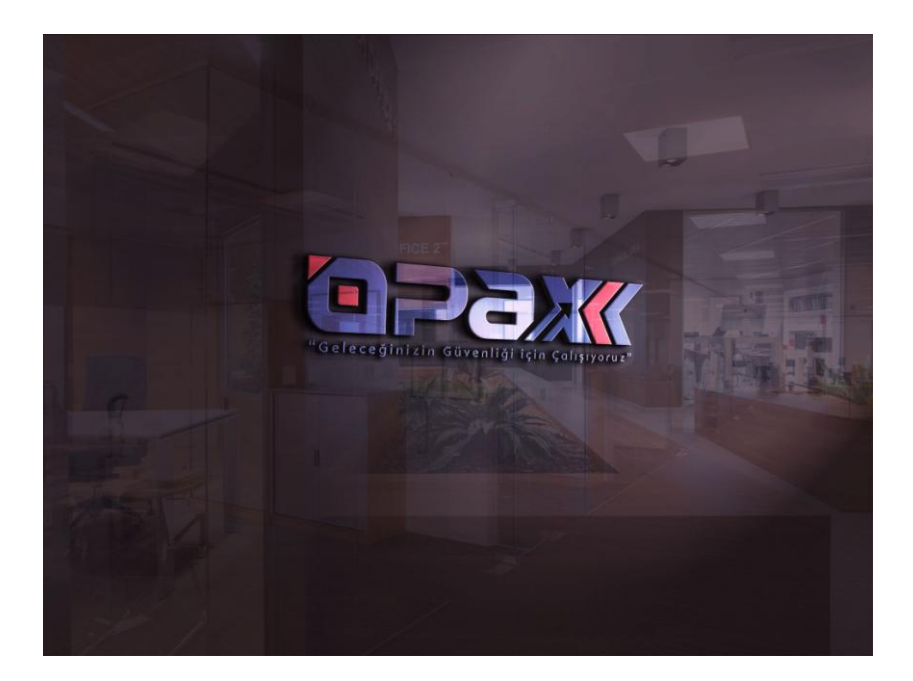

Opax Mobil Yazılımının Kullanımı ve Alarm Paneli Ekleme işlemlerinin videolarını https://www.youtube.com/Opaxcom adresinden izleyebilirsiniz.

OPAX-W20-UM-EN-V1.5 2022.12